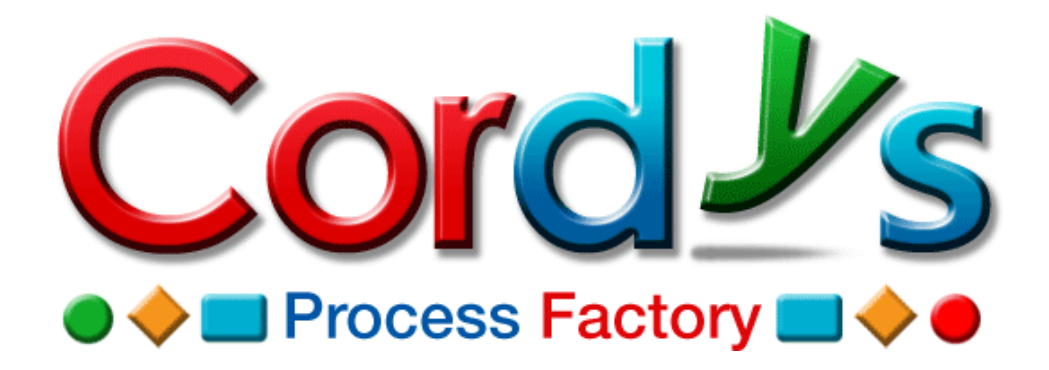

# User Manual: Contact Management MashApp

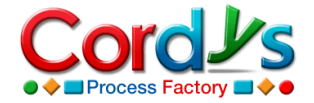

Copyright © 2009 Cordys R&D B.V. All rights reserved.

The information in this document is confidential, constitutes the intellectual and proprietary property of Cordys R&D B.V., and is protected by intellectual property laws and international intellectual property treaties.

Cordys and the Cordys logo are the registered trademarks of Cordys R&D B.V. All other trademarks mentioned herein maybe/are the trademarks or registered trademarks of their respective owners and should be noted as such.

No part of this document may be reproduced or transmitted in any form or by any means, electronic or mechanical, for any purpose, without the express written permission of Cordys R&D B.V. The information contained in this document is subject to change without notice. Cordys R&D B.V. does not warrant that the information contained in this document is error free.

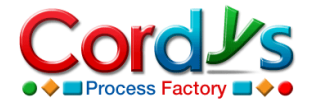

# Contents

| 1.Introduction                                                                                                    | 4                                                                                                    |
|----------------------------------------------------------------------------------------------------|----------------------------------------------------------------------------------------------------|
| 2.Setting up Organization Data                                                                                                    | 5                                                                                                    |
| 2.1 Creating Application Users                                                                                                    | 5                                                                                                    |
| 2.2 Creating Roles                                                                                                    | 6                                                                                                    |
| 2.3 Creating Groups                                                                                                    | 7                                                                                                    |
| 3.Setting up Master Data                                                                                                    | 8                                                                                                    |
| 3.1 Countries                                                                                                    | 8                                                                                                    |
| 3.2 Departments                                                                                                    | 12                                                                                                    |
| 3.3 Groups                                                                                                    | 12                                                                                                    |
| 3.4 Business Partner Types                                                                                                    | 13                                                                                                    |
| 3.5 Business Partners                                                                                                    | 14                                                                                                    |
| 3.6 Employees                                                                                                    | 15                                                                                                    |
| 3.7 Existing Applications                                                                                                    | 16                                                                                                    |
| 3.8 Profile Templates                                                                                                    | 16                                                                                                    |
| 3.9 Newsletters                                                                                                    | 17                                                                                                    |
| 3.10 Newsletter Announcement                                                                                                    | 17                                                                                                    |
| 3.11 Application Announcement                                                                                                    | 18                                                                                                    |
| 4.Creating a Contact Profile                                                                                                    | 19                                                                                                    |
|                                                                                                    |                                                                                                    |
| 5.Approving a Contact Profile                                                                                                    | 21                                                                                                    |
| 5.1 Privacy Level – Open to Organization                                                                                                    | <b>21</b>                                                                                                    |
| <ul> <li>5.Approving a Contact Profile</li> <li>5.1 Privacy Level – Open to Organization</li> <li>5.2 Privacy level – Open to Department</li> </ul>                                                                                                    | <b>21</b><br>21<br>23                                                                                                    |
| <ul> <li>5.Approving a Contact Profile.</li> <li>5.1 Privacy Level – Open to Organization</li> <li>5.2 Privacy level – Open to Department.</li> <li>5.3 Privacy level – Open to Group</li> </ul>                                                                                                    | <b>21</b><br>21<br>23<br>24                                                                                                    |
| <ul> <li>5.Approving a Contact Profile.</li> <li>5.1 Privacy Level – Open to Organization</li> <li>5.2 Privacy level – Open to Department.</li> <li>5.3 Privacy level – Open to Group.</li> <li>5.4 Privacy level – Private.</li> </ul>                                                                                                    | <b>21</b><br>21<br>23<br>24<br>24                                                                                                    |
| <ul> <li>5.Approving a Contact Profile.</li> <li>5.1 Privacy Level – Open to Organization</li></ul>                                                                                                    | 21<br>23<br>24<br>24<br>24<br>24                                                                                                    |
| <ul> <li>5.Approving a Contact Profile.</li> <li>5.1 Privacy Level – Open to Organization</li></ul>                                                                                                    | 21<br>23<br>24<br>24<br>24<br>24<br>24                                                                                                    |
| <ul> <li>5.Approving a Contact Profile.</li> <li>5.1 Privacy Level – Open to Organization</li></ul>                                                                                                    | 21<br>23<br>24<br>24<br>24<br>24<br>26<br>27                                                                                                    |
| <ul> <li>5.Approving a Contact Profile</li></ul>                                                                                                    | 21<br>23<br>24<br>24                                                                                               |
| <ul> <li>5.Approving a Contact Profile</li></ul>                                                                                                    | 21<br>23<br>24<br>24<br> |
| <ul> <li>5.Approving a Contact Profile.</li> <li>5.1 Privacy Level – Open to Organization</li> <li>5.2 Privacy level – Open to Department</li> <li>5.3 Privacy level – Open to Group</li> <li>5.4 Privacy level – Private.</li> <li>6.Creating a MashApp Account</li> <li>7.Creating a Contact Registration.</li> <li>8.Creating a Distribution List</li> <li>9.Selecting a Message Template</li> <li>10.Reporting and Monitoring.</li> <li>10.1 Forms.</li> </ul>                                             | 21<br>21<br>23<br>24<br>24<br>                               |
| <ul> <li>5.Approving a Contact Profile.</li> <li>5.1 Privacy Level – Open to Organization</li> <li>5.2 Privacy level – Open to Department.</li> <li>5.3 Privacy level – Open to Group</li> <li>5.4 Privacy level – Private.</li> <li>6.Creating a MashApp Account</li> <li>7.Creating a Contact Registration.</li> <li>8.Creating a Distribution List</li> <li>9.Selecting a Message Template</li> <li>10.Reporting and Monitoring.</li> <li>10.1 Forms.</li> <li>10.2 Charts</li> </ul>                       | 21<br>21<br>23<br>24<br>24<br>24<br>26<br>27<br>28<br>29<br>30<br>30                                                                                                    |
| <ul> <li>5.Approving a Contact Profile.</li> <li>5.1 Privacy Level – Open to Organization</li></ul>                                                                                                    | 21<br>23<br>24<br>24<br>24<br>24<br>24<br>26<br>27<br>28<br>29<br>30<br>31                                                                                                    |
| <ul> <li>5.Approving a Contact Profile.</li> <li>5.1 Privacy Level – Open to Organization</li> <li>5.2 Privacy level – Open to Department.</li> <li>5.3 Privacy level – Open to Group</li> <li>5.4 Privacy level – Private.</li> <li>6.Creating a MashApp Account</li> <li>7.Creating a Contact Registration.</li> <li>8.Creating a Distribution List</li> <li>9.Selecting a Message Template</li> <li>10.Reporting and Monitoring.</li> <li>10.1 Forms.</li> <li>10.2 Charts</li> <li>10.3 Reports</li> </ul> | 21<br>23<br>24<br>24<br>24<br>24<br>24<br>24<br>26<br>27<br>28<br>29<br>28<br>29<br>30<br>30<br>31<br>32                                                                                                    |

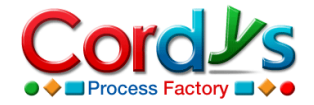

# 1. Introduction

This user manual is designed to guide you through using the **Contact Management** MashApp solution to record personal contact information of employees and other relations such as customers, suppliers etc. of your organization. This MashApp was built using **Composer**, a MashApp tool from **Cordys Process Factory (CPF)**.

Usually, when you have a manual contact management system, the bottlenecks are many. For example, the long tedious procedures are time-consuming and taxing, which makes it difficult to manage. Moreover, it is difficult to maintain and locate the contacts.

To avoid such bottlenecks, we are providing the **Contact Management** MashApp, which will help you:

- Maintain paperless records
- Track contact information easily
- Make communication to contacts easier and effective

To use the **Contact** MashApp, you need to first set up organization data such as application users, roles, and groups and then set up MashApp **Master Data** such as countries, departments, groups, business partner types, business partners, employees, existing applications, profile templates, newsletters, etc.

After setting up the required data, you can use the MashApp to manage contacts. You can create new contact profiles, approve them according to various levels of privacy, and also subscribe for MashApp accounts. You can manage contact registrations. You can also monitor data through forms, charts, and reports.

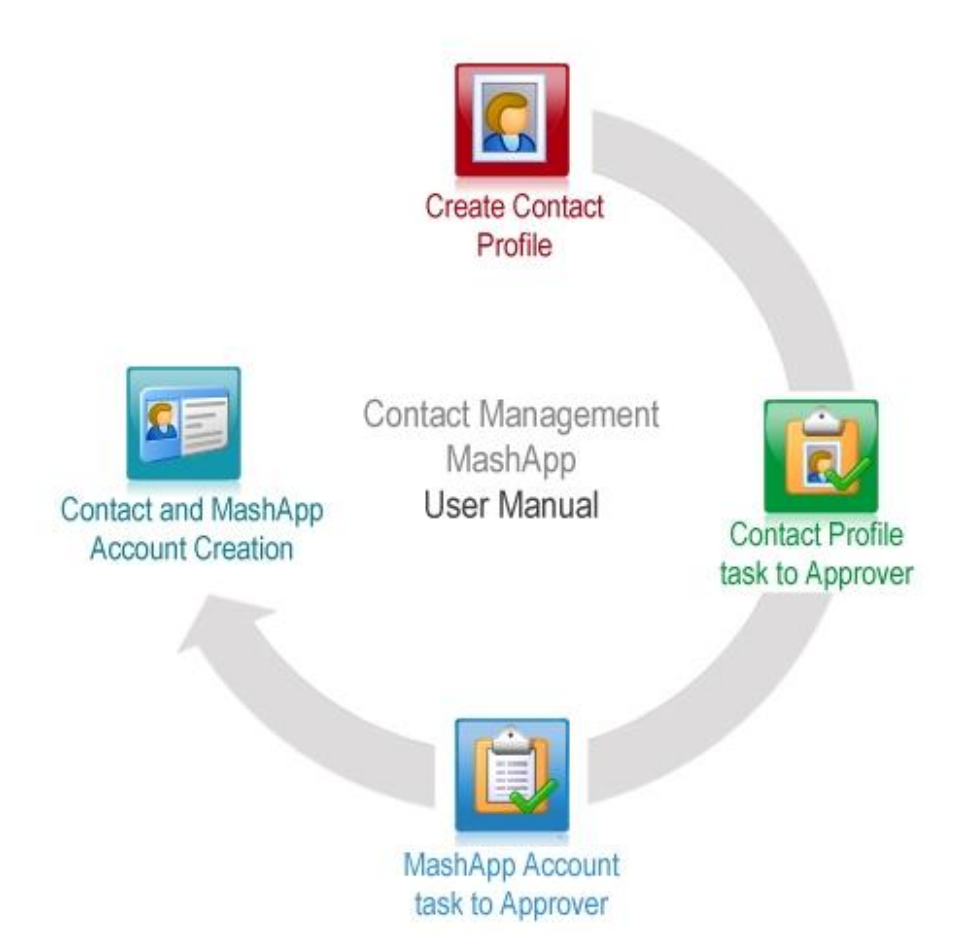

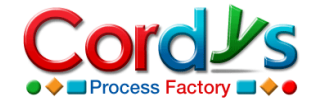

# 2. Setting up Organization Data

Now, you need to set up organization data such as roles, groups, application users, and application privileges.

**Note**: You can set up organization data only if you have either **Admin** or **Contact Management Administrator** privilege.

# 2.1 Creating Application Users

Now, you need to create application users to enable users in your organization to access the **Contact Management** MashApp. You also need to assign users the appropriate privilege to restrict their access within the MashApp. Do the following to set up application users.

- 1. Click **Setup** → **User Management**. The **User Management** page appears.
- Click Go to for Application Users. The Application Users page appears, displaying a list of existing application users, if any.
- 3. Create an application user. Do the following.
  - a. Click Add and select Add New User to the Application.
  - b. In the User Id field, type the unique id of the user in the form of a valid email address. For example, "Imiller@radiantpower.com". This email address is populated in the Login Id and Email fields respectively.

The credentials required to access the **Contact Management** MashApp will be sent to the user via email.

Note: You cannot modify the Login Id.

- c. Provide the required details of the application user such as **Name** and **Contact Details**.
- d. Assign a privilege to the user to access the **Contact Management** MashApp. Click **Q** for **Privilege Name**. The **Application Privileges** dialog box appears.
- e. Select one of the following privileges to assign to the user according to their role in the organization:
  - Admin: This privilege enables users to create application users as well as maintain the Master Data that needs to be set up for the functioning of the MashApp. For example, Departments, Employees, Business Partners, etc.
  - **Contact Management Administrator**: This privilege enables users to perform all the functions of an **Admin**. In addition to this, the user can also customize the application through the **Modify Application** tab.
  - **Manager**: This privilege enables users to create contact profiles and view contact details of those under him or her. The user can also view charts and reports to monitor the data.
  - **Contact Management User**: This privilege enables the users to create contact profiles for themselves and others.
  - **Registered User**: This privilege enables the external users to create contact profiles.

Click **OK**. The privilege is assigned. The description of the privilege appears in the **Description** field.

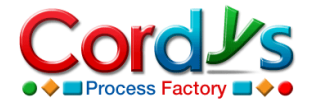

| Col        | ntact Management                                              | Change            | Application                     |                                |                     | w                       | elcome Brian          | Peterson! <u>Chang</u> | <u>e Profile</u> 07/29/2 | 009   Log Out       |       |        |
|------------|---------------------------------------------------------------|-------------------|---------------------------------|--------------------------------|---------------------|-------------------------|-----------------------|------------------------|--------------------------|---------------------|-------|--------|
|            | ntact Hanagement                                              |                   | reppication                     |                                |                     | (2) Help (              | 🛿 <u>Support</u> 🕴 Se | arch                   | 1                        | Advanced            |       |        |
| 🛛 🔊 My Paç | ge 🛛 🗟 Contact Manageme                                       | nt 🔛 Charts       | 😬 Reports                       | Master Data                    | 👸 Setup             | 🖋 Modify Application    |                       |                        |                          |                     |       |        |
| Announcer  | ments User Management                                         | Personalization   | Weblinks                        | General Settings               | Upload Activity     | Auto Number Fields      | Process State         | us   URL Generato      | or                       | < >                 |       |        |
| Setup      | > User Management > <b>A</b>                                  | pplication Users  |                                 |                                |                     |                         |                       |                        |                          |                     |       |        |
| 8.8        | Application Users<br>The users subscribed to the              | Setup > User N    | 4anagem                         | ent > Applicatio               | n Users > <b>Us</b> | er Details              |                       |                        |                          |                     |       |        |
| Add - ?    | K Delete 번 Refresh                                            | Applic<br>The use | c <b>ation U</b><br>rs subscrib | sers<br>ed to this application | n are listed here   | . This screen is used I | or user mainte        | nance, Users are       | assigned a privilege     | to use the applicat | tion. |        |
| Add Ne     | ew User to the Application<br>kisting User to the Application | Add • × Delete    | Previo                          | us 🔶 Next 🖯 Ba                 | ck to List          |                         |                       |                        |                          |                     |       |        |
|            |                                                               | U                 | lser Id*                        | jasongreen@luce                | ntpower.com         | 1                       |                       |                        |                          |                     |       |        |
|            |                                                               |                   | Name* [                         | Jason Green                    |                     |                         |                       | _                      |                          |                     |       |        |
|            |                                                               | Lo                | ogin Id* j                      | jasongreen@luce                | ntpower.com         |                         |                       |                        |                          |                     |       |        |
|            |                                                               | Contact Det       | ails                            | -                              | -                   |                         |                       |                        |                          |                     |       |        |
|            |                                                               |                   | Email*                          | jasongreen@luce                | ntpower.com         | 1                       |                       | City                   |                          |                     |       |        |
|            |                                                               | Company           | y Name 🛛                        |                                |                     |                         | с                     | ountry                 |                          |                     | ~     |        |
|            |                                                               | A                 | Address                         |                                |                     |                         | Pho                   | one(O)                 |                          |                     |       |        |
|            |                                                               |                   |                                 |                                |                     |                         | Phi                   | one(R)                 |                          |                     |       |        |
|            |                                                               |                   |                                 |                                |                     |                         | w                     | ebsite                 |                          |                     |       |        |
|            |                                                               | Privilege De      | tails L                         |                                |                     |                         |                       |                        |                          |                     |       |        |
|            |                                                               | <b>B</b> uiuitee  | •                               |                                |                     |                         |                       |                        |                          |                     |       |        |
|            |                                                               | Privilege         | Name                            | Admin                          |                     |                         |                       |                        | <b>Q</b>                 |                     |       |        |
|            |                                                               | Des               | cription                        | Admin                          |                     |                         |                       |                        |                          |                     |       |        |
|            |                                                               |                   |                                 |                                |                     |                         |                       |                        |                          |                     |       |        |
|            |                                                               |                   |                                 |                                |                     |                         |                       |                        |                          |                     |       |        |
| ど Done     |                                                               |                   |                                 |                                |                     |                         |                       |                        |                          |                     |       |        |
|            |                                                               | *Required         |                                 |                                |                     |                         |                       |                        |                          |                     | Save  | Cancel |

f. Click Save.

An application user is created and the required privilege is assigned to the user. As soon as the user is added, he or she receives an email with the **Login Id** and **Password** required to log in to the **Contact Management** MashApp.

This application user is also an organization user. So, you can grant access to this user to other applications in the organization through the **Setup** tab for those applications using the **Add Existing User to the Application** option.

You have created an application user successfully.

## 2.2 Creating Roles

Roles define the responsibilities assigned to a user. You need to create three roles:

- Contact Management Approver
- Account Creator
- Account Verifier

First, you need to create the **Contact Management Approver** role. Do the following.

- 1. Click **Setup** → **User Management**. The **User Management** page appears.
- 2. Click **Go to** for **Roles**. The **Roles** page appears.
- 3. Create the **Contact Management Approver** role. Do the following.
  - a. Click New. In the Role field, type "Contact Management Approver".
  - b. In the **Description** field, type "Contact Management Approver".

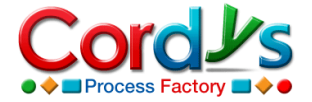

| Se | tup > User Management         | > Roles                                  |                        |                                 |
|----|-------------------------------|------------------------------------------|------------------------|---------------------------------|
| 0  | Roles<br>This is a repository | of all the roles defined in an organizat | ion. For example, Mana | ger, Director, etc.             |
|    | w X Delete 🔁 Refresh          | \$ \$ \$                                 |                        |                                 |
|    | Role                          | Description                              | Role*: Cor             | htart Managemer                 |
|    | Contact Management            | Contact Management Approver              | Description* Cor       | tact Management Approver        |
|    |                               |                                          | Description            |                                 |
|    |                               |                                          |                        | Save and Add Another Save Reset |
|    |                               |                                          | * Required             |                                 |
|    |                               |                                          | required .             |                                 |

- c. Click **Save and Add Another**. The **Contact Management Approver** role is created and the values are cleared for another role.
- 4. Similarly, create the following roles:
  - Account Creator
  - Account Verifier

You have created the roles successfully.

## 2.3 Creating Groups

Groups enable you to group users in your organization as well as assign responsibilities to users in the form of roles. You need to create a group called **Administration** and assign appropriate responsibilities to users in this group.

First, you need to create the **Administration** group and then assign the **Contact Management Approver** role to a user in the group. Do the following.

- 1. Click **Setup** → **User Management**. The **User Management** page appears.
- 2. Click Go to for Groups. The Groups page appears.
- 3. Create the **Administration** group. Do the following.
  - a. Click New. In the Group Name field, type "Administration".
  - b. In the **Description** field, type "Administration".
  - c. Click the **Responsibilities** tab to assign responsibilities to users.
  - d. Click **New** to assign the responsibility of a **Contact Management Approver** to a user. The **New Responsibility** dialog box appears.

Do the following.

- i) Click **G** for **User**, select the user to whom you want to assign the **Contact Management Approver** role, and click **OK**.
- ii) Click 🖾 for **Role**, select the **Contact Management Approver** role, and click **OK**.
- e. Click OK. The responsibility of a Contact Management Approver is assigned to the user.
- f. Similarly, assign responsibilities of an **Account Creator** and **Account Verifier** to users in the **Administration** group.

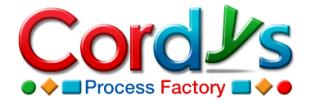

| S | etup >     | User Manageme                                        | ent > Groups                                                     |                        |           |         |                         |                                             |                                  |
|---|------------|------------------------------------------------------|------------------------------------------------------------------|------------------------|-----------|---------|-------------------------|---------------------------------------------|----------------------------------|
|   | <b>N</b> I | Groups<br>Organizations can b<br>different users for | e split into various groups and the various roles and functions. | he organizational stru | cture can | be ma   | intained. Users belongi | ng to the groups can be captured. Group res | ponsibilities can be assigned to |
|   | w × D      | elete 🖽 Refresh                                      | 🛱 Group Hierarchy                                                | (수 수 수 )               |           |         |                         |                                             |                                  |
|   | (          | iroup Name                                           | Description                                                      | 1                      | Grou      | p Nan   | me*: Administration     | 1                                           |                                  |
|   | Admini     | stration                                             | Administration                                                   |                        | De        | scripti | ion* Administration     | 1                                           |                                  |
|   |            |                                                      |                                                                  |                        | DN        | ew ×    | Delete ** Refresh       |                                             | ( <b>4 4 4</b> )                 |
|   |            |                                                      |                                                                  |                        |           | l       | User                    | Role                                        | Functi                           |
|   |            |                                                      |                                                                  |                        |           |         | Mark Turner             | Contact Management Approver                 |                                  |
|   |            |                                                      |                                                                  |                        |           |         | Karen Davis             | Account Creator                             |                                  |
|   |            |                                                      |                                                                  |                        | C         |         | Edward Collins          | Account Verifier                            |                                  |
|   |            |                                                      |                                                                  |                        |           |         |                         |                                             |                                  |
|   |            |                                                      |                                                                  |                        |           |         |                         |                                             |                                  |
|   |            |                                                      |                                                                  |                        |           |         |                         |                                             | Deceb                            |
|   |            |                                                      |                                                                  |                        | Required  |         |                         | Sa                                          | Reset                            |

#### g. Click Save.

You have created a group and assigned responsibilities to users in the group successfully.

# 3. Setting up Master Data

After setting up the required application users, you need to set up the **Master Data** that is required for the functioning of the **Contact Management** MashApp.

**Note**: You can set up **Master Data** only if you are assigned the **Admin** or **Contact Management Administrator** privilege.

## 3.1 Countries

You can add countries by doing any one of the following, namely, adding countries manually, loading countries using a Web service, or uploading countries from a Google spreadsheet.

### Adding Countries Manually

You can add countries manually if there are only a few countries to add. Do the following.

- 1. Click the Master Data tab.
- 2. Click View for Countries. The Countries form appears.
- 3. Click **New** to add a country.
- 4. Provide the Country Code and Country Name.
- 5. Click Save & Close.

You have manually added countries successfully.

#### Loading Countries Using a Web Service

You can load countries using a third party Web service. Do the following.

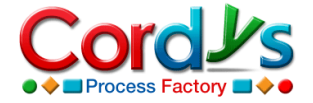

- 1. Click the **Modify Application** tab and click **Build Web Services** → **Register an External Service**.
- 2. Select the **Display Web services from a URL** option.
- 3. In the **Service Provider URL** field, provide a service provider URL for retrieving the countries. For example, "<u>http://ws.srlink.com/GeoServices/CountryInfoService.asmx?WSDL</u>".

**Note**: The availability of the Web Service depends on the third party Web service provider. If you encounter any issues with the sample URL, try after sometime.

- 4. Provide a Service Provider Name, if required. This is optional.
- 5. Leave **User Authentication** blank as it is not required for this Web service.
- 6. Then, click **Display Services**. The Web services are displayed.
- 7. Select the check box for the **GetCountryList** Web service and click **Register Services**.

| Contact Management                | Change Application         |                           | Welcome                       | Brian Peterson! <u>Change Profile</u> | 07/03/2009 Log Out                                                                                                    |
|-----------------------------------|----------------------------|---------------------------|-------------------------------|---------------------------------------|----------------------------------------------------------------------------------------------------|
| Sontact Management                |                            |                           |                               |                                       | Help Support                                                                                                    |
| 📓 My Page 🛛 🗟 Contact Management  | 🔐 Charts 🛛 😬 Reports 🛛 🧯   | 🤋 Master Data 🛛 😚 Setup   | A Modify Application          |                                       |                                                                                                    |
| Contact Management                |                            |                           |                               | Search Composer                       | Advanced                                                                                                    |
| Composer Assistant                | 5 Register an Externa      | l Service                 |                               |                                       |                                                                                                    |
| 😢 Build Forms 💽 🔺                 |                            |                           | h ann dana Garan a MICTOR (da |                                       |                                                                                                    |
| 3 Build Business Proc             | Service Provider URL*      | to://ws.srlink.com/GeoSer | vices/CountryInfoService.as   | mx?WSDI                               |                                                                                                    |
|                                   | Service Provider Name      |                           |                               |                                       |                                                                                                    |
| 4 Build Business Rules 🕥          |                            |                           |                               |                                       |                                                                                                    |
| 5 Build Web Services              | User Authentication (Optio | nal)                      |                               |                                       |                                                                                                    |
| Register an External Service      | Login                      |                           | Password                      |                                       |                                                                                                    |
| Generate Standard Services        |                            |                           |                               |                                       |                                                                                                    |
| Build an Advanced Service         | Display Services Regi      | ster Services             |                               |                                       |                                                                                                    |
| All Services                      | Web Se                     | rvice                     |                               | Description                           |                                                                                                    |
| 6 Build Reports 📀                 | GetACNielsenCitySizes      |                           |                               |                                       |                                                                                                    |
|                                   | GetSrLinkCitySizes         |                           |                               |                                       |                                                                                                    |
| Configure Annlicati )             | GetCountryFlag             |                           |                               |                                       |                                                                                                    |
|                                   | GetCountryInfo             |                           |                               |                                       |                                                                                                    |
| Getting Started                   | GetCountryList             |                           |                               |                                       |                                                                                                    |
| PAQs                              |                            |                           |                               |                                       |                                                                                                    |
| Tutaviala                         | GetCurrencyList            |                           |                               |                                       |                                                                                                    |
|                                   | GetCurrencyList            |                           |                               |                                       |                                                                                                    |
|                                   | GetLanguageList            |                           |                               |                                       |                                                                                                    |
|                                   | GetTimeZoneList            |                           |                               |                                       |                                                                                                    |
|                                   | GetCountryListByCurrency   |                           |                               |                                       |                                                                                                    |
|                                   | GetCountryListByContinent  | t                         |                               |                                       |                                                                                                    |
|                                   | •                          |                           |                               |                                       | ► International International |
| Composer Assistant 🔍 Starting Poi | t                          |                           | 4                             | Build Business Rules                  | Build Reports 6                                                                                                    |
| ど Done                            |                            |                           |                               |                                       | Local intranet                                                                                                    |

You have registered the **GetCountryList** external Web service successfully.

Now, do the following to load the countries in the **Countries** form.

- 1. Click the Master Data tab.
- 2. Click **View** for **Countries**. The **Countries** form appears.
- 3. Click **Load Countries** to load all the standard countries from the displayed URL. The countries are listed in the **Countries** grid.

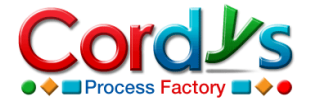

| Contact Management 🔗 Cha                                          | nge Application                            | Welcome Brian Peterson! <u>Change Profile</u>   07/28                   | 8/2009   📘 |
|-------------------------------------------------------------------|--------------------------------------------|-------------------------------------------------------------------------|------------|
|                                                                   |                                            | (2) Help 🗹 Support 🕴 Search                                             | Adv        |
| 🔊 My Page 🏾 🏹 Business Expenses 🛛 🗔 Charts                        | 🖲 Reports 🛛 🥘 Master Data 🛛 🧐 Setup 🛛 🖌 M  | odify Application                                                       |            |
| Countries   Departments   Employees   Projects                    | Application Properties                     |                                                                         |            |
| Master Data > Countries                                           |                                            |                                                                         |            |
| Create Item                                                       | re Close                                   |                                                                         |            |
| Oujck access to create new items                                  |                                            |                                                                         |            |
|                                                                   | On clicking "Load Countries" all the count | ries present in the grid will be deleted and standard list of countries |            |
| -Select Item Type Create                                          | will be added from the URL:http://ws.srli  | nk.com/GeoServices/CountryInfoService.asmx?WSDL Load Countr             | ries       |
|                                                                   |                                            |                                                                         |            |
|                                                                   | Countries                                  |                                                                         | _          |
| 1                                                                 |                                            | All Countries                                                           | <u> </u>   |
| Recent Items                                                      | New × Delete • Refresh                     | (\$ \$ \$ \$                                                            | N          |
| Items created or edited by you                                    | Country Code*                              | Country Name                                                            |            |
| <p0000041< td=""><td>AD</td><td>Andorra</td><td></td></p0000041<> | AD                                         | Andorra                                                                 |            |
| KP0000044                                                         | AE AE                                      | United Arab Emirates                                                    |            |
| P0000015                                                          | AF AF                                      | Afghanistan                                                             |            |
| (P0000043/10                                                      | AG                                         | Antigua                                                                 |            |
| (00000043/20                                                      | AI                                         | Anguilla                                                                |            |
| (P0000043/20                                                      | AL                                         | Albania                                                                 |            |
| KP0000043/10                                                      | AM                                         | Armenia                                                                 |            |
| KP0000043/20                                                      | AN                                         | Netherlands Antilles                                                    |            |
| KP0000043                                                         | AO                                         | Angola                                                                  |            |
|                                                                   | AQ                                         | Antarctica                                                              | _          |
| Wehlinks El More                                                  | AR                                         | Argentina                                                               | _          |
| List of weblinks for easy access                                  | AS                                         | American Samoa                                                          | _          |
|                                                                   | AT                                         | Austria                                                                 | _          |
|                                                                   | AU                                         | Australia                                                               | _          |
|                                                                   | AW                                         | Aruba                                                                   | _          |
|                                                                   | AX                                         | Aland Islands                                                           | _          |
|                                                                   | AZ                                         | Azerbaijan                                                              | _          |
|                                                                   | BA                                         | Bosnia                                                                  | -          |
|                                                                   | BB                                         | Barbados                                                                | -          |
|                                                                   | BD                                         | Bangladesh                                                              |            |

- 4. Click **New** to add a country that is not in the standard list, if required. You need to provide the **Country Code** and **Country Name** to add a country.
- 5. Click Save & Close.

You have loaded countries successfully.

### Uploading Countries from a Google Spreadsheet

You can upload countries using a Google account. Do the following.

- 1. Click the **Setup** tab.
- Click Upload Activity → Download Excel Template. The Download Excel Template page appears. Do the following.
  - a. In the **Show** drop-down list, select **Application Objects**.

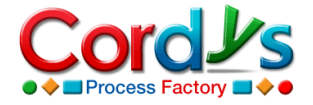

| Contact Management                                                                                                    |                                                 |                                        | Welcome Brian Peterson!             | hange Profile   08/18/2009   Log Out            |
|----------------------------------------------------------------------------------------------------|-------------------------------------------------|----------------------------------------|-------------------------------------|-------------------------------------------------|
|                                                                                                    |                                                 | (2) H                                  | elp 🗹 <u>Support</u> 🕴 Search 📃     | Advanced                                        |
| 🔊 My Page 🔹 Contact Management 🔛 Charts 😬 Reports                                                                                                    | 🔕 Master Data 🛛 👸 Setup 🛛 🖌 M                   | odify Application                      |                                     |                                                 |
| Announcements User Management Personalization Weblinks                                                                                                   | General Settings   Upload Activity   Au         | uto Number Fields Process Status       | URL Generator                       | < >                                             |
| Setup > Upload Activity > Download Excel Template                                                                                                    |                                                 |                                        |                                     |                                                 |
| Download Excel Template<br>Upload Activities are defined to transfer data to different application<br>create a new upload activity to transfer the data. | n entities. Application entities will be sheets | and attributes show up as excel column | s in the downloaded excel sheet. It | ; will be easy to fill in the template file and |
| 🔁 Refresh Show Application Objects 🗸 🗸                                                                                                    |                                                 |                                        |                                     | (\$ \$ \$ \$                                    |
| Application Object                                                                                                    | Download File                                   | Created By                             | Modified By                         | Modified Date                                   |
| Groups                                                                                                    | Download Excel File                             | Cordys Online Loader                   | vijay@cordys.com                    |                                                 |
| Newsletters                                                                                                    | Download Excel File                             | Cordys Online Loader                   | vijay@cordys.com                    |                                                 |
| Profile Template                                                                                                    | Download Excel File                             | Cordys Online Loader                   | vijay@cordys.com                    |                                                 |
| Newsletter                                                                                                    | Download Excel File                             | Cordys Online Loader                   | vijay@cordys.com                    |                                                 |
| Employee                                                                                                    | Download Excel File                             | Cordys Online Loader                   | vijay@cordys.com                    |                                                 |
| Department                                                                                                    | Download Excel File                             | Cordys Online Loader                   | vijay@cordys.com                    |                                                 |
| Contact Profile                                                                                                    | Download Excel File                             | Cordys Online Loader                   | vijay@cordys.com                    |                                                 |
| Regions                                                                                                    | Download Excel File                             | Cordys Online Loader                   | vijay@cordys.com                    |                                                 |
| Country                                                                                                    | Download Excel File                             | Cordys Online Loader                   | vijay@cordys.com                    |                                                 |
| Business Partner Types                                                                                                    | Download Excel File                             | Cordys Online Loader                   | vijay@cordys.com                    |                                                 |
| BusinessPartners                                                                                                    | Download Excel File                             | Cordys Online Loader                   | vijay@cordys.com                    |                                                 |
| ExistingApplications                                                                                                    | Download Excel File                             | Cordys Online Loader                   | vijay@cordys.com                    | 08/11/2009 04:                                  |
| Application Property                                                                                                    | Download Excel File                             | Cordys Online Loader                   | vijay@cordys.com                    |                                                 |
| SelectedApplications                                                                                                    | Download Excel File                             | Cordys Online Loader                   | vijay@cordys.com                    |                                                 |
| Distribution List                                                                                                    | Download Excel File                             | Cordys Online Loader                   | vijay@cordys.com                    | 07/30/2009 07:                                  |
| List Name                                                                                                    | Download Excel File                             | Cordys Online Loader                   | vijay@cordys.com                    | 07/30/2009 07:                                  |
| Message Template                                                                                                    | Download Excel File                             | Cordys Online Loader                   | vijay@cordys.com                    |                                                 |

- b. Click **Download Excel File** for **Country**. Click **Save** and save it to the desktop.
- Copy the standard list of countries from the Google spreadsheet URL <u>"http://spreadsheets.google.com/ccc?key=0AgU2e\_00PgCtdGZIQkR5UGIRbXRJMDNiV1k3MFV4</u> <u>dVE&hl=en</u>" to the downloaded template and click Save.
- 4. Click **Upload Activity** → **Upload Data**. The **Upload Data** page appears.
- 5. Click New to upload data. The Upload Activity page appears.
- 6. In the Upload for drop-down list, select Application Objects.
- 7. Click **Browse** for **File Path**, select the template with countries data, and click **OK**.
- 8. In the **Activity Settings** section, do the following.
  - a. In the Application Object Name drop-down list, select Country.

| Contact Manager                                | nent     | 💽 Chano           | e Application        |                       |                   |                               |                         | Welcome Brian Peters          | on! <u>Change Profile</u> | 08/18/2009         | Log Oi          |             |                 |
|------------------------------------------------|----------|-------------------|----------------------|-----------------------|-------------------|-------------------------------|-------------------------|-------------------------------|---------------------------|--------------------|-----------------|-------------|-----------------|
|                                                |          |                   |                      |                       |                   |                               | 2 He                    | le 🗹 <u>Support</u> 🕴 Search  |                           | <mark>2</mark> A   | lvancer         |             |                 |
| My Page 🛛 🕒 Contact Ma                         | nagement | 🔟 Charts          | 😬 Reports            | 🧿 Master Data         | 👸 Setup           | Modify Application            |                         |                               |                           |                    |                 |             |                 |
| Announcements User Ma                          | Setup >  | Upload Activi     | ty > Upload          | Data > Upload D       | etail             |                               |                         |                               |                           |                    |                 |             |                 |
| Setup > Upload Activit                         | Uple     | ad Activit        | v                    |                       |                   |                               |                         |                               |                           |                    |                 |             |                 |
| Upload Data                                    | Activi   | ties can be def   | ined to upload       | data from a given ex  | cel file to the a | pplication entities. It is ad | vised to do the upload  | data activity in small batche | s. Excel templates are    | e available to dow | hload for diffe | erent appli | cations and can |
| Activities can be de<br>be used to fill in dat | Deus     | eu to nin in uaca | a, rilleu in files i | an be submitted for   | upidau jubs, D    | aca will copied from excert   | lie to the correspondin | y application endices.        |                           |                    |                 |             |                 |
| New View X Delet                               | New X D  | elete   💠 Pre     | vious 💠 Nex          | Back to List          |                   |                               |                         |                               |                           |                    |                 |             |                 |
| Activity No                                    | Activity | No: 1             |                      |                       |                   |                               |                         |                               |                           |                    |                 |             |                 |
|                                                | Upload   | for: Applicatio   | on Objects           |                       |                   | *                             |                         |                               |                           |                    |                 |             |                 |
|                                                | File Pa  | ith: C:\Docu      | ments and S          | ettings\irenishva\    | Desktop\co        | untrie Browse                 |                         |                               |                           |                    |                 |             |                 |
|                                                | F        | ile:              |                      |                       |                   |                               |                         |                               |                           |                    |                 |             |                 |
|                                                | Activity | Settings          |                      |                       |                   |                               |                         |                               |                           |                    | _               |             |                 |
|                                                | Appli    | cation Object     | : Name: Cou          | ntry                  |                   |                               |                         | ~                             |                           |                    |                 |             |                 |
|                                                |          | Start A           | Activity: Imm        | ediately              |                   | *                             |                         |                               |                           |                    |                 |             |                 |
|                                                |          |                   | _ S                  | end Mail Notification |                   |                               |                         |                               |                           |                    |                 |             |                 |
|                                                |          |                   |                      |                       |                   |                               |                         |                               |                           |                    |                 |             |                 |
|                                                | Uplo     | aded On:          |                      |                       |                   |                               |                         | Completed                     | Dn:                       |                    |                 |             |                 |
|                                                |          | Status:           |                      |                       |                   |                               |                         | Uploaded                      | By: bpeterson@lu          | centpower.com      |                 |             |                 |
| T                                              |          |                   |                      |                       |                   |                               |                         |                               |                           |                    | _               |             |                 |
|                                                |          |                   |                      |                       |                   |                               |                         |                               |                           |                    |                 | Save        | Reset           |

- b. In the Start Activity drop-down list, select Immediately.
- 9. Click Save.

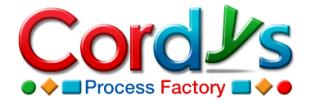

You have uploaded countries successfully.

## 3.2 Departments

You need to add the departments in your organization and identify a responsible person for each department. Do the following.

- 1. Click the **Master Data** tab.
- 2. Click View for Departments. The Departments form appears.
- 3. Click **New** to add a new department.
- 4. Provide the details of the department. Do the following.
  - a. In the **Department** field, provide a name for the department. For example, Finance. You can also click **G** for **Department**, select an existing group that you want to add as a department, and click **OK**.
  - b. Click **G** for **Manager Name**, select the organization user you want to add as the manager for the department, and click **OK**.

| Save Save | e & Close Close      |                    |     |
|-----------|----------------------|--------------------|-----|
|           |                      |                    |     |
| De        | partments            | All Departme 💙 🍸 📲 | * - |
|           | New X Delete Refresh |                    |     |
| [         | Department*          | Manager Name*      |     |
|           | Administration       | Mark Turner        |     |
|           | Human Resources      | Karen Davis        | E.  |
|           | Finance              | Edward Collins     |     |
|           |                      |                    |     |
|           |                      |                    |     |
|           |                      |                    |     |
|           |                      |                    |     |
|           |                      |                    |     |
|           |                      |                    |     |
|           |                      |                    |     |
|           |                      |                    |     |
|           |                      |                    |     |
|           |                      |                    |     |
|           |                      |                    |     |
|           |                      |                    |     |
|           |                      |                    |     |
|           |                      |                    |     |
|           |                      |                    |     |
|           |                      |                    |     |
|           |                      |                    |     |
|           |                      |                    | •   |

#### 5. Click **Save & Close**.

You have added a department successfully.

### 3.3 Groups

You need to add the groups in your organization and identify a responsible person for each group. Do the following.

1. Click the **Master Data** tab.

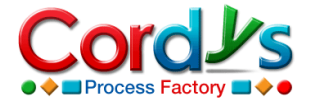

- 2. Click **View** for **Groups**. The **Groups** form appears.
- 3. Click **New** to add a new group.
- 4. Provide the details of the group. Do the following.
  - a. In the **Group** field, provide a name for the group. For example, Documentation.
  - b. Click G for **Manager Name**, select the organization user you want to add as the manager for the group, and click **OK**.

| Manager Name* | 4                                                                                                    |
|---------------|----------------------------------------------------------------------------------------------------|
| Manager Name* |                                                                                                    |
| -             |                                                                                                    |
| Karen Davis   |                                                                                                    |
| Mark Turner   |                                                                                                    |
|               |                                                                                                    |
|               |                                                                                                    |
|               |                                                                                                    |
|               |                                                                                                    |
|               |                                                                                                    |
|               |                                                                                                    |
|               |                                                                                                    |
|               |                                                                                                    |
|               |                                                                                                    |
|               |                                                                                                    |
|               |                                                                                                    |
|               |                                                                                                    |
|               |                                                                                                    |
|               |                                                                                                    |
|               |                                                                                                    |
|               |                                                                                                    |
|               |                                                                                                    |
|               | Nationality           Mark Turner           Image: Image: Im |

#### 5. Click Save & Close.

You have added a group successfully.

### 3.4 Business Partner Types

You need to add the types of industries in which your business partners operate. Do the following.

- 1. Click the Master Data tab.
- 2. Click View for Business Partner Types. The Business Partner Types form appears.
- 3. Click **New** to add a new business partner type.
- 4. In the **Business Partner Type** field, provide the type of industry the business partner operates in. For example, Construction.
- 5. Click Save & Close to save the changes and close the Business Partner Types form.

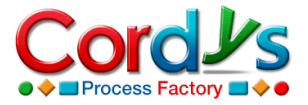

| Business Partner Types | All Business 💙 👻 🕴 |
|------------------------|--------------------|
| New × Delete Refresh   | ¢                  |
|                        |                    |
| Software               |                    |
| Logistics              |                    |
|                        |                    |
|                        |                    |
|                        |                    |
|                        |                    |
|                        |                    |

You have added a business partner type successfully.

## 3.5 Business Partners

You need to add the names of your business partners. Do the following.

- 1. Click the Master Data tab.
- 2. Click View for Business Partners. The Business Partners form appears.
- 3. Click **New** to add a new business partner. The **Business Partner** form appears.
  - a. In the **Name** field, provide a name.
  - b. Click **G** for **Business Partner Type** and select a business partner type.
  - c. Provide other details such as **Email**, **City**, **State**, etc.
  - d. To select a **Country**, click **Q** and select a country from the list that appears.

| New X Delete 😬 Refresh |                  | All business                  |                       |                        |
|------------------------|------------------|-------------------------------|-----------------------|------------------------|
|                        |                  |                               | (\$ \$ \$ \$          |                        |
| Name* Save Ne          | w Delete Save    | A Close Close Form Parameters |                       |                        |
|                        |                  |                               |                       |                        |
|                        | Name*            | Educator                      | Business Partner Type | Education              |
|                        | Telephone        | 0811000                       | Email                 | education@educator.com |
|                        |                  |                               |                       |                        |
|                        | Business Address | Educator,                     | City                  | Amsterdam              |
|                        |                  | Amsterdam                     | State                 | Amsterdam              |
|                        |                  |                               | Country               | Netherlands            |
|                        | Invoice Address  |                               | Fax                   | 00041819               |
|                        |                  | Educator,<br>Avenue Streets,  | ZIP Code              | 6900212                |
|                        |                  | Amsterdam 💌                   |                       |                        |
|                        |                  |                               |                       |                        |
|                        |                  |                               |                       |                        |
|                        |                  |                               |                       |                        |
|                        |                  |                               |                       |                        |

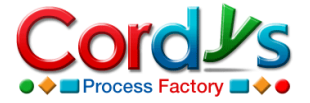

- 4. Click **Save & Close** to save the changes and close the **Business Partner** form. The new business partner appears in the list of business partners in the **Business Partners** form.
- 5. Click **Close**.

You have added a business partner successfully.

## 3.6 Employees

You need to add the employees needed for **Contact Management**.

#### Note:

- Any user who needs to create a contact profile must be added as an employee in the **Employees** form.
- Also, every employee must be an application user. You need to ensure that you already added the new employee as an application user in **Section 2.1**.

Do the following to add employees.

- 1. Click the **Master Data** tab.
- 2. Click View for Employees. The Employees form appears.
- 3. Then, click **New** to add a new employee. The **Employee** form appears.
- 4. Click for **User ID**, select the organization user you want to add as an employee, and click **OK**. The user's details appear in the **User ID**, **First Name**, and **Email** fields.
- 5. Provide the **Last Name and Department**. You can click **G** for the **Department** field to select a department from the departments you set up earlier.
- 6. Provide other employee details as needed.

| Employee Details | 5                             |           |                      |
|------------------|-------------------------------|-----------|----------------------|
| User ID*         | helenparker@lucentpower.com 🔣 | Last Name | Parker               |
| First Name       | Helen Parker                  | Email ID  | jrenishya@cordys.com |
| Employee Number  | 121                           | Group*    | Implementation       |
| Department*      | Human Resources               | Phone     | 04995952             |
| Mobile           | 099090000                     | City      | Amsterdam            |
| Address          | 5th Street,                   | State     | Amsterdam            |
|                  | Avenue Road,<br>Amsterdam     | Country   | Netherlands          |

- 7. Click **Save & Close** to save the changes and close the **Employee** form. The new employee appears in the list of employees in the **Employees** form.
- 8. Click Close.

You have added an employee successfully.

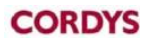

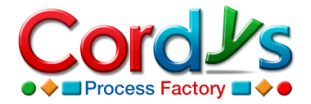

# 3.7 Existing Applications

You need to add an application to which a user can subscribe. Do the following.

- 1. Click the Master Data tab.
- 2. Click **View** for **Existing Applications**. The **Existing Applications** form appears.
- 3. Click **New** to add a new application.
- 4. Provide an **Application Name** and **Description**.

| Save Save & C | Close Close            |                             |                     |
|---------------|------------------------|-----------------------------|---------------------|
|               |                        |                             |                     |
|               | Existing Applications  | All Existing A 💙 💎 🕴        | * -                 |
|               | New X Delete 💀 Refresh |                             | <b> \$ \$ \$ \$</b> |
|               | Application Name*      | Description                 |                     |
|               | Employee Onboarding    | Manages Employee Onboarding |                     |
|               | Leave Request          | Manages Leave Request       |                     |
|               |                        |                             |                     |
|               |                        |                             |                     |
|               |                        |                             |                     |
|               |                        |                             |                     |
|               |                        |                             |                     |
|               |                        |                             |                     |
|               |                        |                             |                     |
|               |                        |                             |                     |
|               |                        |                             |                     |
|               |                        |                             |                     |
|               |                        |                             |                     |
|               |                        |                             |                     |
|               |                        |                             |                     |
|               |                        |                             |                     |
|               |                        |                             |                     |

#### 5. Click Save & Close.

You have added an application successfully.

### 3.8 Profile Templates

You can select a standard template for the contact profile depending on the contact category. Do the following.

- 1. Click the Master Data tab.
- 2. Click View for Profile Templates. The Profile Templates form appears.
- 3. Click New to add a profile template. You need to provide the Category.
- 4. Clear the check boxes for the fields that you do not want to include in the template for each category. For example, if you added the Student category and you only want **Personal Address**, **Home Address**, **Contact Control** and **Application Subscription**, then leave these check boxes selected and clear the check boxes for the remaining fields for the Student category.

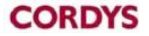

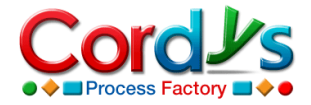

| Sa    | ve Save & Close  | Close            |              |                                                                                                    |                     |                 |               |
|-------|------------------|------------------|--------------|----------------------------------------------------------------------------------------------------|---------------------|-----------------|---------------|
|       |                  |                  |              |                                                                                                    |                     |                 |               |
| Profi | le Templates     |                  |              |                                                                                                    |                     | All Pro         | ofile Te 🗙 🤇  |
|       | Vew X Delete     | Refresh          |              |                                                                                                    |                     |                 |               |
|       | Category*        | Personal Address | Home Address | Business Address                                                                                                    | Visiting Address    | Contact Control | Business Info |
|       | Business Partner | <b>v</b>         | <b>~</b>     | <b>~</b>                                                                                                    |                     | <b>~</b>        | <b>V</b>      |
|       | Contractors      | <b>V</b>         | <b>~</b>     | <b>~</b>                                                                                                    | ✓                   | <b>~</b>        | <b>~</b>      |
|       | Customers        |                  | <b>~</b>     | <ul><li>✓</li></ul>                                                                                                    | <ul><li>✓</li></ul> | <b>~</b>        | <b>~</b>      |
|       | Employees        |                  |              | Image: A start and a start a start |                     | <b>~</b>        | <b>V</b>      |
|       | Others           |                  |              | ✓                                                                                                    |                     | <b>V</b>        |               |
|       | Public Relations |                  |              | <b>~</b>                                                                                                    | <ul><li>✓</li></ul> | <b>~</b>        | $\checkmark$  |
|       | Self-Generated   |                  |              |                                                                                                    |                     |                 |               |
|       | Student          |                  |              |                                                                                                    |                     |                 |               |
|       | Suppliers        |                  |              | ✓                                                                                                    |                     | <b>~</b>        |               |
|       |                  |                  |              |                                                                                                    |                     |                 |               |
|       |                  |                  |              |                                                                                                    |                     |                 |               |
|       |                  |                  |              |                                                                                                    |                     |                 |               |
|       |                  |                  |              |                                                                                                    |                     |                 |               |
|       |                  |                  |              |                                                                                                    |                     |                 |               |
|       |                  |                  |              |                                                                                                    |                     |                 |               |
|       |                  |                  |              |                                                                                                    |                     |                 |               |
|       |                  |                  |              |                                                                                                    |                     |                 |               |
|       |                  |                  |              |                                                                                                    |                     |                 |               |

#### 5. Click Save & Close.

You have added a profile template successfully.

### 3.9 Newsletters

You can add a newsletter for users to subscribe to it. Do the following.

- 1. Click the Master Data tab.
- 2. Click View for Newsletters. The Newsletters form appears.
- 3. Click **New** to add a newsletter. In the **Newsletter** field, provide a name for the newsletter.
- 4. Click Save & Close.

You have added a newsletter successfully.

## 3.10 Newsletter Announcement

You can add a newsletter announcement. Do the following.

- 1. Click the Master Data tab.
- 2. Click New for Newsletter Announcement.
- 3. Click **Q** for **Newsletter**, select a newsletter, and click **OK**.
- 4. In the **Subject** field, provide a subject for the announcement.
- 5. In the **Message** field, provide the text for the announcement.

Sa

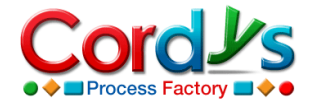

| Heralu                                              |                                                    | MID000001                                                    |                                               |
|-----------------------------------------------------|----------------------------------------------------|--------------------------------------------------------------|-----------------------------------------------|
| Subject*<br>Latest Customer Win                     |                                                    |                                                              |                                               |
| Message*                                            |                                                    |                                                              |                                               |
| Our company has manager<br>achievement for our comp | d to win two new custo<br>any, thanks to the effor | mers, namely, FNC Ltd and A1<br>ts of our Marketing team led | Corp. It is a great<br>by Mr. Edward Collins. |
|                                                     |                                                    |                                                              |                                               |
|                                                     |                                                    |                                                              |                                               |
|                                                     |                                                    |                                                              |                                               |
|                                                     |                                                    |                                                              |                                               |
|                                                     |                                                    |                                                              |                                               |
|                                                     |                                                    |                                                              |                                               |
|                                                     |                                                    |                                                              |                                               |
| Comments                                            |                                                    | Total Count:0                                                | 😤 Add Comment                                 |
| Comments                                            | to this record.<br>d a Comment.                    | Total Count:0                                                | 😨 Add Comment                                 |

- 6. If you need to add any comments, do the following.
  - a. Click Add Comment. The Comment form appears.
  - b. Provide a **Comment Title** and provide text for the comment. You can also click **Add Attachment** to add attachments to the comment, if required.
  - c. Click Save.
- 7. Now, click Save. The Send Notification button becomes active.
- 8. Click Send Notification to send the notification to the subscribers.

You have sent a newsletter announcement successfully.

### 3.11 Application Announcement

You can add an application announcement. Do the following.

- 1. Click the Master Data tab.
- 2. Click New for Application Announcement.
- 3. Click **G** for **Application Name**, select an application, and click **OK**.
- 4. In the **Subject** field, provide a subject for the announcement.
- 5. In the **Message** field, provide the text for the announcement.
- 6. If you need to add any comments, do the following.
  - a. Click Add Comment. The Comment form appears.
  - b. Provide a **Comment Title** and provide text for the comment. You can also click **Add Attachment** to add attachments to the comment, if required.
  - c. Click Save.
- 7. Now, click Save. The Send Notification button becomes active.

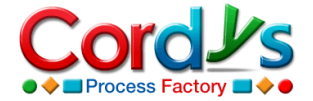

8. Click **Send Notification** to send the notification to the subscribers.

You have sent an application announcement successfully.

# 4. Creating a Contact Profile

You can create a contact profile to manage information on organization relations. Do the following.

- 1. Click the **Contact Management** tab.
- 2. Click New for Contact Profile. The Contact Profile form appears.
- 3. Click **G** for **Contact Category**, select a contact category, and click **OK**.
- 4. If you want to subscribe the contact for any existing application, select the check box for **Check to subscribe for MashApp**.
- 5. Now, on the **Personal Details** tab, do the following.
  - a. In the **Contact ID** field, provide a new contact ID. You can also click A for **Contact ID**, select an organization user, and click **OK**. The email address of the contact appears in the **Email ID** field.
  - b. Provide other details such as Salutation, First Name, Last name, Bank Account, etc.
- 6. On the **Address** tab, do the following.
  - a. On the Home Address tab, provide the details related to your home address.
  - b. Similarly, on the **Business Address** and **Visiting Address** tabs, provide the details related to your business and visiting addresses respectively.

| Contact Management                          | Change Application                                                          | Welcome Brian Peterson! Change Profile 07/30/2009 | Log Out        |
|---------------------------------------------|-----------------------------------------------------------------------------|---------------------------------------------------|----------------|
| Sontace Handgement                          | Q                                                                           | Help 🖬 Support Search 🖉 🗛                         | <u>dvanced</u> |
| 🔊 My Page 🛛 🕒 Contact Management            | 📾 Charts 🛛 😬 Reports 🛛 Master Data 🏾 😚 Setup 🖌 Modify Appl                  | lication                                          |                |
| Contact Profile My Contacts Contacts        | Contacts of My Direct Reports   My Department Contacts   All Contact Profil | iles Contact Registration                         | < >            |
| Contact Management > Contact Profile        |                                                                             |                                                   |                |
| Create Item                                 | Save Save & Close Close                                                     |                                                   |                |
| Quick access to create new item             |                                                                             | Contact Management                                | ^              |
|                                             | Contact Category* Employees                                                 | Created By bpeterson@lucentpow                    | э              |
|                                             | Check to subscribe for Mashapp                                              |                                                   |                |
| Recent Items Items created or edited by you | Personal Details Address                                                    |                                                   | _              |
| bpeterson@lucentpower.com                   | Contact ID* boeterson@lucentnower.com                                       | Salutation                                        |                |
| bpeterson@lucentpower.com                   | First Name*                                                                 | Middle Name                                       |                |
| markrobinson@lucentpower.com                |                                                                             |                                                   | -              |
| robertwalker@lucentpower.com                | Peterson                                                                    | Date of Birth 07/31/1986 09:30:59                 | <b>1</b>       |
| Employee Onboarding/robertwalker@luc.       | Email 10" bpeterson@lucentpower.com                                         | Bank Account PNR001874                            |                |
| Student                                     | Contact Controls Business Details Application Subscription Newsletters      |                                                   |                |
| Suppliers                                   |                                                                             |                                                   |                |
|                                             | Contact Origin Amsterdam                                                    | Privacy Open to Organization                      | a              |
| Weblinks                                    | Additional Info1                                                            | Contact Status Enror Entry                        |                |
| List of weblinks for easy access            | Additional Info2                                                            |                                                   |                |
|                                             |                                                                             |                                                   |                |
|                                             |                                                                             |                                                   |                |
|                                             |                                                                             |                                                   |                |
|                                             |                                                                             |                                                   |                |
|                                             |                                                                             | Submit Contact Profile                            | Ξ.             |
| L                                           |                                                                             | L                                                 |                |
|                                             | Copyright © 2000-2009 Cordys. All rights reserve                            | ed                                                |                |
| A Dopo                                      |                                                                             | Local intranct                                    |                |

- 7. In the **Other Details** section, on the **Contact Controls** tab, do the following.
  - a. In the **Contact Origin** field, provide the place to which the contact belongs.

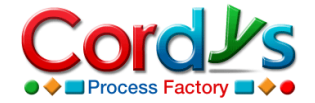

- b. In the **Privacy** drop-down list, select one of the following.
  - **Private**: Only you can see the contact details. Also, there is no approval required to create the contact profile.
  - **Open to Group**: All the members of the concerned group can view the contact details. Approval is required from the person authorized to approve contact profiles for the particular group.
  - **Open to Department**: All the employees in the concerned department can view the contact details. Approval is required from the persons authorized to approve contact profiles for the concerned group and department respectively.
  - **Open to Organization**: All the employees in the organization can view the contact details. Approval is required from the persons authorized to approve contact profiles for the concerned group and department. Also, approval is required from the **Admin**.
- c. In the **Additional Info 1** and **Additional Info 2** fields, provide additional information, if any.
- 8. On the **Business Details** tab, do the following.
  - a. Provide the **Company Name** of the contact.
  - b. Click **G** for **Business Partner** to select a business partner, if required.
  - c. Click **G** for **Country** to select a country.
  - d. Similarly, provide other required information such as contact numbers, **Department**, **Job Title** etc.
- 9. Click Save.
- 10. Click the **Application Subscription** tab to subscribe the contact for applications. Do the following.

**Note**: The **Application Subscription** tab appears only if you selected the check box for **Check to subscribe for MashApp**.

- a. Click **New** to add an application.
- b. Click for **Application Name**, select the application for which you want to subscribe the contact, and click **OK**.
- 11. Click the **Newsletter** tab to subscribe the contact for newsletters. Do the following.
  - a. Click **New** to add a newsletter.
  - b. Click 🖾 for **Newsletter**, select the newsletter for which you want to subscribe the contact, and click **OK**.

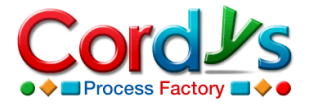

| Contac          | et Management                                     | $\overline{\mathbf{O}}$ | <u>Change Aj</u> | pplication      |                       |                   |                      | Welcome Brian Peter  | son! <u>Chan</u> | <u>qe Profile</u>   07/30 🦧 | - 8 ×    |
|-----------------|---------------------------------------------------|-------------------------|------------------|-----------------|-----------------------|-------------------|----------------------|----------------------|------------------|-----------------------------|----------|
|                 |                                                   |                         |                  |                 |                       |                   | (4) <u>Help</u>      | Search               |                  | 2                           | Advanced |
| 📓 My Page       | 🖶 Contact Managem                                 | ent 🔟                   | Charts           | 😬 Reports       | 🧿 Master Data         | 👸 Setup           | 🥒 Modify Applicatio  | n                    |                  |                             |          |
| Contact Profile | My Contacts Conta                                 | acts Con                | tacts of My      | Direct Report   | s My Department       | Contacts          | All Contact Profiles | Contact Registration |                  |                             | < >      |
| Contact Mar     | agement > Contact P                               | rofile                  |                  | _               |                       |                   |                      |                      |                  |                             |          |
| 😽 Crea          | te Item                                           |                         | Save Sa          | ave & Close     | Close                 |                   |                      |                      |                  |                             |          |
| Quick           | x access to create new                            | v items<br>ate          |                  |                 | A                     |                   |                      |                      | Conta            | act Management              | -        |
|                 |                                                   |                         | Contact (        | Category*       | Employees             |                   |                      |                      | Created By       | bpeterson@lucentp           | owe      |
|                 |                                                   |                         | 🗹 Cheo           | ck to subscribe | for Mashapp           |                   |                      |                      |                  |                             |          |
| Rece            | e <mark>nt Items</mark><br>s created or edited by | уоц                     | Persona          | al Details Add  | ress                  |                   |                      |                      |                  |                             | _        |
| bpeterson@luc   | centpower.com                                     |                         | Contact          | ID*             | bpeterson@luc         | entpower.c        | m 🖪                  | Salutation           |                  | Mr. ¥                       |          |
| bpeterson@lu    | centpower.com                                     |                         | Eisch Mar        |                 |                       |                   |                      | Middle Name          |                  |                             |          |
| markrobinson    | @lucentpower.com                                  |                         | First Nai        | ne.             | Brian                 |                   |                      | Midule Name          |                  |                             |          |
| robertwalker@   | lucentpower.com                                   |                         | Last Nan         | ne"             | Peterson              |                   |                      | Date of Birth        |                  | 07/31/1986 09:30:59         |          |
| Employee Ont    | ooarding/robertwalker                             | @luc                    | Email ID         | *               | bpeterson@luc         | entpower.c        | om                   | Bank Accoun          | t                | PNR001874                   |          |
| Self-Generate   | d                                                 |                         |                  |                 |                       |                   |                      |                      |                  |                             |          |
| Student         |                                                   |                         | Contact          | t Controls Bus  | siness Details Applic | tion Subscription | n Newsletters        |                      |                  |                             |          |
| Suppliers       |                                                   |                         | Select           | ed Applicati:   | ons                   |                   |                      | All Selected 🔉       | 7 -              | *                           | •        |
|                 |                                                   |                         | D Ne             | ew X Delete     | Refresh               |                   |                      |                      |                  | ( <b>4 4 4</b>              | \$       |
| web             | links 📳                                           | More                    |                  | Application     | n Name*               |                   |                      |                      |                  |                             |          |
| List o          | f weblinks for easy ac                            | ccess                   |                  | Leave Req       | uest                  |                   |                      |                      |                  |                             | a        |
|                 |                                                   |                         | _                |                 |                       |                   |                      |                      |                  |                             |          |
|                 |                                                   |                         |                  |                 |                       |                   |                      |                      |                  |                             | _        |
|                 |                                                   |                         | _                |                 |                       |                   |                      |                      |                  |                             | _        |
|                 |                                                   |                         |                  |                 |                       |                   |                      |                      |                  |                             |          |
|                 |                                                   |                         |                  |                 |                       |                   |                      |                      |                  |                             |          |
|                 |                                                   |                         |                  |                 |                       |                   |                      |                      |                  | Submit Contact Profile      |          |
|                 |                                                   |                         | •                |                 |                       |                   |                      |                      |                  |                             |          |
| 53b             |                                                   |                         |                  | Copy            | right © 2000-200      | 9 Cordys. A       | ll rights reserved   |                      |                  | 67                          |          |
| Cone Cone       |                                                   |                         |                  |                 |                       |                   |                      |                      |                  | Nocal intranet              |          |

#### 12. Click Submit Contact Profile.

13. Click Close.

You have submitted a contact profile successfully.

# 5. Approving a Contact Profile

Once the contact profile is submitted, the approval process starts. The approval process differs depending on the level of privacy you have selected while submitting the contact profile. There are four different privacy levels, namely **Open to Organization**, **Open to Department**, **Open to Group**, and **Private**. Once the approval process ends, a contact is created.

## 5.1 Privacy Level – Open to Organization

**Note**: If you do not select any privacy level, then **Open to Organization** is the default selected privacy level.

This privacy level enables the contact details to be seen by all the employees in the organization. So, the contact profile needs to be approved by the managers of the group and department to which the employee who created the contact profile belongs. The contact profile also needs to be approved by the **Admin**.

### Approval by Group Manager

The **Manager**, who is responsible for the group to which the employee who created the contact profile belongs, receives a task to approve the contact profile, which is available through **My Page**  $\rightarrow$  **My Tasks**. He or she also receives an email with the task details.

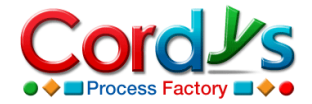

Do the following to review the contact profile and approve the task.

- 1. Double-click the task. The task opens, displaying the details of the contact profile.
- Review the details and in the Select here the approval for your role section, select an option from the drop-down list corresponding to your role. In this case, go to the Group Manager Approval drop-down list. The following options are available:
  - **Approved**: If approved, the contact profile is sent to the **Manager** who is responsible for approving the contact profile for the department the employee belongs to.
  - **Rejected**: If rejected, a notification is sent to the employee who created the contact profile and the process ends.

| ck Dotaile    |                  |                    |            |                                         |         |             |
|---------------|------------------|--------------------|------------|-----------------------------------------|---------|-------------|
| ISK Decails   |                  |                    |            |                                         |         | ~           |
| Status:       | Incomplete       |                    |            |                                         |         | · · · · · · |
| Subject:      | Approval to Acco | ess the Contact r  | obertwalke | r1@lucentpower.com within the Group     |         |             |
| Messaner      | Dear Group Man   | ader               |            |                                         |         |             |
| nessaye.      | Dear aroup Man   | ayer,              |            |                                         |         |             |
|               |                  |                    |            |                                         |         |             |
|               | Approve to acce  | ess the contact ro | bertwalker | 1@lucentpower.com within the group.     |         |             |
| save Form     | Parameters Compi | ete Task           |            |                                         |         |             |
| Group Manar   | er Approval      | Colorit            |            | Group Mapager Approval for Account      | Colorit |             |
|               |                  | Select             | لششا       |                                         | Delect  |             |
| Department I  | Manager Approval | Approved           |            | Department Manager Approval for Account | Select  |             |
| Admin Annro   | ual              | Rejected           |            | Admin Approval for Account              |         |             |
| Marinin Mppro | vai              |                    |            | Admin Approvation Account               | Select  |             |
|               |                  |                    |            |                                         |         |             |
|               |                  |                    |            |                                         |         |             |
|               |                  |                    |            |                                         |         |             |
|               |                  |                    |            |                                         |         |             |
|               |                  |                    |            |                                         |         |             |
|               |                  |                    |            |                                         |         |             |

#### 3. Click **Save** and then click **Complete Task**.

You have approved the contact profile as a group manager.

### Approval by Department Manager

The **Manager**, who is responsible for the department to which the employee who created the contact profile belongs, receives a task to approve the contact profile, which is available through **My Page**  $\rightarrow$  **My Tasks**. He or she also receives an email with the task details.

As the **Manager** for the department, open the task, review the contact profile, and select **Approved** from the **Department Manager Approval** drop-down list. Click **Save** and then click **Complete Task**.

You have approved the contact profile as a department manager.

### Approval by Admin

The **Admin** receives a task to approve the contact profile, which is available through **My Page**  $\rightarrow$  **My Tasks**. He or she also receives an email with the task details.

As the **Admin**, open the task, review the contact profile, and select **Approved** from the **Admin Approval** drop-down list. Click **Save** and then click **Complete Task**.

You have approved the contact profile as an **Admin**.

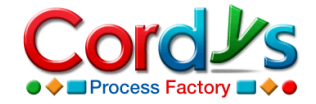

## 5.2 Privacy level – Open to Department

This privacy level enables the contact details to be seen by all the employees in a specific department. So, the contact profile needs to be approved by the managers of the group and department to which the employee who created the contact profile belongs.

### Approval by Group Manager

The **Manager**, who is responsible for the group to which the employee who created the contact profile belongs, receives a task to approve the contact profile, which is available through **My Page**  $\rightarrow$  **My Tasks**. He or she also receives an email with the task details. Do the following to review the contact profile and approve the task.

- 1. Double-click the task. The task opens, displaying the details of the contact profile.
- Review the details and in the Select here the approval for your role section, select an option from the drop-down list that corresponds to your role. In this case, go to the Group Manager Approval drop-down list. The following options are available:
  - **Approved**: If approved, the contact profile is sent to the **Manager** who is responsible for approving the contact profile for the department the employee belongs to.
  - **Rejected**: If rejected, a notification is sent to the employee who created the contact profile and the process ends.

| Status:       Incomplete         Subject:       Approval to Access the Contact robertwalker1@lucentpower.com within the Group         essage:       Dear Group Manager,         Approve to access the contact robertwalker1@lucentpower.com within the group.       Approve to access the contact robertwalker1@lucentpower.com within the group.         ave       Form Parameters       Complete Task         Select here the approval for your role      Select         roup Manager Approval      Select         approved      Select         Approved       Department Manager Approval for Account         epartment Manager Approval      Select         Approved       Admin Approval for Account         end       Rejected                                                                                                    | Status: Incomplete   Subject: Approval to Access the Contact robertwalker1@lucentpower.com within the Group   lessage: Dear Group Manager,   Approve to access the contact robertwalker1@lucentpower.com within the group.     ave Form Parameters   Complete Task   Select here the approval for your role aroup Manager ApprovalSelect Approved Approved Approved Rejected Admin Approval for AccountSelect Admin ApprovalSelect                                                                                                    | Status:       Incomplete         Subject:       Approval to Access the Contact robertwalker1@lucentpower.com within the Group         Message:       Dear Group Manager,         Approve to access the contact robertwalker1@lucentpower.com within the group.         Save       Form Parameters         Complete Task         Select here the approval for your role         Group Manager Approval        Select         Approved         Approval        Select         Admin Approval         Rejected         Admin Approval                                                                                                    | Status: Incomplete Subject: Approval to Accee Message: Dear Group Mana Approve to accee Save Form Parameters Comple Select here the approval for Group Manager Approval | ess the Contact robertwalke<br>ager,<br>ss the contact robertwalke<br>ete Task<br>r your role | er 1@lucentpower.com within the Group   |        |     |
|----------------------------------------------------------------------------------------------------|----------------------------------------------------------------------------------------------------|----------------------------------------------------------------------------------------------------|----------------------------------------------------------------------------------------------------|-----------------------------------------------------------------------------------------------|-----------------------------------------|--------|-----|
| Stadis: Incomplete<br>Subject: Approval to Access the Contact robertwalker 1@lucentpower.com within the Group<br>lessage: Dear Group Manager,<br>Approve to access the contact robertwalker 1@lucentpower.com within the group.<br>we Form Parameters Complete Task<br>ielect here the approval for your role<br>roup Manager ApprovalSelect<br>Pepartment Manager Approval for AccountSelect<br>Approved<br>Approved<br>Approval Admin Approval for AccountSelect                                                                                                    | Status: Incomplete<br>Subject: Approval to Access the Contact robertwalker 1@lucentpower.com within the Group<br>lessage: Dear Group Manager,<br>Approve to access the contact robertwalker 1@lucentpower.com within the group.<br>ave Form Parameters Complete Task<br>Select here the approval for your role<br>aroup Manager ApprovalSelect<br>ApprovedSelect<br>ApprovedSelect<br>ApprovedSelect<br>ApprovedSelect<br>Admin Approval for AccountSelect<br>Select                                                                                                    | Sudus:       Intoinpiece         Subject:       Approval to Access the Contact robertwalker1@lucentpower.com within the Group         Message:       Dear Group Manager,         Approve to access the contact robertwalker1@lucentpower.com within the group.                                                                                                    | Subject: Approval to Acce<br>Message: Dear Group Mana<br>Approve to acces<br>Save Form Parameters Comple<br>Select here the approval for<br>Group Manager Approval      | ess the Contact robertwalke<br>ager,<br>ss the contact robertwalke<br>ete Task<br>r your role | er 1@lucentpower.com within the Group   |        |     |
| Subject:       Approval to Access the Contact robertwalker1@lucentpower.com within the Group         essage:       Dear Group Manager,         Approve to access the contact robertwalker1@lucentpower.com within the group,       •         ave       Form Parameters       Complete Task         select here the approval for your role       •         iroup Manager Approval      Select         -Select       Approved         Approved      Select         Approved       Admin Approval for Account        Select       Admin Approval for Account                                                                                                    | Subject:       Approval to Access the Contact robertwalker1@lucentpower.com within the Group         tessage:       Dear Group Manager,         Approve to access the contact robertwalker1@lucentpower.com within the group.       •         ave       Form Parameters       Complete Task         Select here the approval for your role       •         aroup Manager Approval      Select         Approved       Department Manager Approval for Account         •-Select       Approved         Approved       Admin Approval for Account         •-Select       Admin Approval for Account                                                                                                    | Subject:       Approval to Access the Contact robertwalker1@lucentpower.com within the Group         Message:       Dear Group Manager,         Approve to access the contact robertwalker1@lucentpower.com within the group.       •         Save       Form Parameters       Complete Task         Select here the approval for your role       •         Group Manager Approval       •       -         Pepartment Manager Approval       •       Select         Approved       Department Manager Approval       •         Approved       Admin Approval for Account       -         Admin Approval       •       •         Admin Approval       •       •                                                                                                    | Subject: Approval to Acce<br>Message: Dear Group Mana<br>Approve to acces<br>Save Form Parameters Comple<br>Select here the approval for<br>Group Manager Approval      | ete Task                                                                                      | r1@lucentpower.com within the Group     |        |     |
| Approve to access the contact robertwalker1@lucentpower.com within the group.       •         ave       Form Parameters       Complete Task         select here the approval for your role       •         roup Manager Approval      Select         -Select       Approved         Approved       Department Manager Approval for Account        Select       Approved         Approved       Admin Approval for Account        Select       Admin Approval for Account                                                                                                    | Approve to access the contact robertwalker1@lucentpower.com within the group.                                                                                                    | Message:       Dear Group Manager,         Approve to access the contact robertwalker1@lucentpower.com within the group,         Save       Form Parameters         Complete Task         Select here the approval for your role         Group Manager Approval        Select         Department Manager Approval         Approved         Approved         Admin Approval         Rejected                                                                                                    | Message: Dear Group Mana<br>Approve to acces<br>Save Form Parameters Comple<br>Select here the approval for<br>Group Manager Approval                                   | ager,<br>ss the contact robertwalke<br>ete Task<br>r your role<br>Select                      | r1@lucentpower.com within the group.    |        |     |
| Approve to access the contact robertwalker 1@lucentpower.com within the group.       Image: access the contact robertwalker 1@lucentpower.com within the group.         ave       Form Parameters       Complete Task         Select here the approval for your role       Image: Approval for your role         iroup Manager Approval      Select         Image: Approval for your role       Image: Approval for Account for Account | Approve to access the contact robertwalker 1@lucentpower.com within the group.         ave       Form Parameters         Complete Task         Select here the approval for your role         aroup Manager Approval      Select        Select       Approved         Approved      Select         Approved       Approved         Admin Approval      Select                                                                                                    | Approve to access the contact robertwalker1@lucentpower.com within the group.       •         Save       Form Parameters       Complete Task         Select here the approval for your role       •         Group Manager Approval       •       -         Department Manager Approval       •       -         Admin Approval       •       Select         Admin Approval       •       Select         Admin Approval       •       Select         Admin Approval       •       Select                                                                                                    | Approve to access<br>Save Form Parameters Completion<br>Select here the approval for<br>Group Manager Approval                                                          | ss the contact robertwalke<br>ete Task<br>r your role                                         | r1@lucentpower.com within the group.    |        | ,   |
| Approve to access the contact robertwalker 1@lucentpower.com within the group.       Image: Approve to access the contact robertwalker 1@lucentpower.com within the group.         ave       Form Parameters       Complete Task         Select here the approval for your role       Image: Approval for your role         iroup Manager Approval epartment Manager Approval for Account epartment Manager Approval Approved       Image: Approved Admin Approval for Account endet         Image: Approval epartment Manager Approval for Account epartment Manager Approval for Account endet       Image: Approved endet         Image: Approval epartment Manager Approval for Account endet       Image: Approved endet         Image: Approval endet       Image: Approval for Account endet         Image: Approval endet       Image: Approval for Account endet         Image: Approval endet       Image: Approval for Account endet         Image: Approval endet       Image: Approval for Account endet         Image: Approval endet       Image: Approval for Account endet         Image: Approval endet       Image: Approval for Account endet         Image: Approval endet       Image: Approval for Account endet         Image: Approval endet       Image: Approval for Account endet         Image: Approval endet       Image: Approval for Account endet         Image: Approval endet       Image: Approval endet         Image: Approval endet       Image: Appr                                                                                                    | Approve to access the contact robertwalker 1@lucentpower.com within the group.       Image: Complete Task         ave       Form Parameters       Complete Task         Select here the approval for your role       Image: Approval image: Approval image: Approval for Account image: Approval image: Approval image: | Approve to access the contact robertwalker 1@lucentpower.com within the group.       Image: Source Complete Task         Save Form Parameters Complete Task       Image: Source Complete Task         Select here the approval for your role       Image: Source Complete Task         Group Manager Approval Department Manager Approval for Account Approved Approval Approved Approval Rejected       Image: Source Complete Task                                                                                                    | Approve to access<br>Save Form Parameters Completion<br>Select here the approval for<br>Group Manager Approval                                                          | ss the contact robertwalke<br>ete Task<br>r your role                                         | 1 @lucentpower.com within the group.    |        |     |
| ave       Form Parameters       Complete Task         Select here the approval for your role                                                                                                    | ave       Form Parameters       Complete Task         Select here the approval for your role       Group Manager Approval for Account      Select         aroup Manager Approval      Select       Department Manager Approval for Account      Select         Approved       Approved       Admin Approval for Account      Select         Admin Approval       Rejected       Admin Approval for Account      Select                                                                                                    | Save       Form Parameters       Complete Task         Select here the approval for your role       Group Manager Approval      Select         Group Manager Approval      Select       Department Manager Approval for Account      Select         Department Manager Approval      Select       Approved       Approved         Admin Approval       Rejected       Admin Approval for Account      Select                                                                                                    | Save Form Parameters Comple<br>Select here the approval for<br>Group Manager Approval                                                                                   | r your role                                                                                   | Group Manager Approval for Account      |        |     |
| Form Parameters       Complete Task         Select here the approval for your role      Select         iroup Manager Approval      Select         iroup Manager Approval      Select         iroup Manager Approval      Select         iroup Manager Approval      Select         iroup Manager Approval      Select         iroup Manager Approval      Select         Approved       Department Manager Approval for Account         iroup Manager Approval       Rejected         Admin Approval      Select                                                                                                    | ave       Form Parameters       Complete Task         Select here the approval for your role      Select         Group Manager Approval      Select         Department Manager Approval      Select         Approved       Department Manager Approval for Account         Admin Approval       Rejected                                                                                                    | Save         Form Parameters         Complete Task           Select here the approval for your role        Select         Select here the approval for your role           Group Manager Approval        Select         Pepartment Manager Approval for Account        Select           Department Manager Approval        Select         Approved         Department Manager Approval for Account        Select           Admin Approval         Rejected         Admin Approval for Account        Select        Select                                                                                                    | Save Form Parameters Comple<br>Select here the approval for<br>Group Manager Approval                                                                                   | r your role                                                                                   | Group Manager Approval for Account      |        | _   |
| Select here the approval for your role         iroup Manager Approval        Select         approved         Approved         Rejected         Admin Approval                                                                                                    | Select here the approval for your role         Group Manager Approval        Select         Approved         Approved         Rejected         Admin Approval                                                                                                    | Select here the approval for your role         Group Manager Approval      Select         Department Manager Approval      Select         Approved       -Select         Admin Approval       Rejected                                                                                                    | Select here the approval for<br>Group Manager Approval                                                                                                    | r your role                                                                                   | I Group Manager Approval for Account    |        |     |
| Select here the approval for your role         iroup Manager Approval        Select         Approved         Approval         Rejected         Admin Approval for Account                                                                                                    | Select here the approval for your role         Group Manager Approval        Select        Select         Approved         Admin Approval         Rejected                                                                                                    | Select here the approval for your role         Group Manager Approval      Select        Select       Approved         Admin Approval       Rejected                                                                                                    | Select here the approval for<br>Group Manager Approval                                                                                                    | r your role                                                                                   | Group Manager Approval for Account      |        |     |
| Select here the approval for your role         iroup Manager Approval      Select        Select       Approved         Approved      Select         Approved       Admin Approval for Account        Select       Admin Approval for Account                                                                                                    | Select here the approval for your role         Group Manager Approval        Select         -Select         Approved         Rejected         Admin Approval                                                                                                    | Select here the approval for your role         Group Manager Approval      Select         Department Manager Approval      Select         Approved       Approval         Rejected       Admin Approval for Account      Select         Admin Approval      Select         Admin Approval      Select                                                                                                    | Select here the approval for<br>Group Manager Approval                                                                                                    | r your role                                                                                   | Group Manager Approval for Account      |        |     |
| Select here the approval for your role         iroup Manager Approval      Select        Select      Select         Approved      Select         Admin Approval       Admin Approval for Account      Select                                                                                                    | Select here the approval for your role         Group Manager Approval        Select        Select         Approved         Admin Approval             Rejected             Admin Approval                                                                                                    | Select here the approval for your role         Group Manager Approval      Select         Department Manager Approval      Select         Approved       Approval         Rejected       Admin Approval for Account      Select                                                                                                    | Select here the approval for<br>Group Manager Approval                                                                                                    | Select                                                                                        | Group Manager Approval for Account      |        |     |
| Select here the approval for your role         iroup Manager Approval      Select        Select       Approved         Approved      Select         Approved      Select         Approved      Select         Approved      Select         Admin Approval      Select                                                                                                    | Select here the approval for your role         Group Manager Approval        Select        Select         Approved         Rejected         Admin Approval                                                                                                    | Select here the approval for your role         Group Manager Approval      Select         Department Manager Approval      Select         Approved       Approval for Account         Admin Approval       Rejected                                                                                                    | Select here the approval for<br>Group Manager Approval                                                                                                    | r your role                                                                                   | Group Manager Approval for Account      |        |     |
| iroup Manager ApprovalSelect ApprovalSelect Approval Coup Manager Approval for AccountSelect Approvad Main Approval Admin Approval for AccountSelect Admin Approval for AccountSelect                                                                                                    | investment       Select       Seroup Manager Approval for Account      Select         investment       -Select       Approved      Select         Approved       Admin Approval for Account      Select         Admin Approval       Rejected       Admin Approval for Account      Select                                                                                                    | Group Manager Approval      Select         Department Manager Approval      Select         Approved      Select         Admin Approval       Rejected                                                                                                    | Group Manager Approval                                                                                                    | Select                                                                                        | Group Manager Approval for Account      |        |     |
| Select     Approved    Select       Approved    Select    Select       Idmin Approval     Admin Approval for Account    Select                                                                                                    | Department Manager Approval    Select       Approved    Select       Admin Approval     Rejected   Admin Approval for AccountSelect                                                                                                    | Department Manager Approval      Select         Approved      Select         Admin Approval       Rejected         Admin Approval      Select                                                                                                    |                                                                                                    |                                                                                               | aroup Manager Approvarior Account       | Select |     |
| Approval     Approval     Department manager Approval for Account    Select       Idmin Approval     Admin Approval for Account    Select                                                                                                    | Approval Approval Approval Approval Approval Approval OF AccountSelect                                                                                                    | Admin Approval Approval Approv | Department Manager Approval                                                                                                    | Select                                                                                        | Department Manager Approval for Account |        | - 1 |
| dmin Approval Rejected Admin Approval for AccountSelect                                                                                                    | Admin Approval Rejected Admin Approval for AccountSelect                                                                                                    | Admin Approval Select                                                                                                    | Department manager Approvar                                                                                                    | Approved                                                                                      | Department manager Approvanior Account  | Select |     |
|                                                                                                    |                                                                                                    |                                                                                                    | Admin Approval                                                                                                    | Rejected                                                                                      | Admin Approval for Account              | Select |     |
|                                                                                                    |                                                                                                    |                                                                                                    |                                                                                                    |                                                                                               |                                         |        | _   |
|                                                                                                    |                                                                                                    |                                                                                                    |                                                                                                    |                                                                                               |                                         |        |     |
|                                                                                                    |                                                                                                    |                                                                                                    |                                                                                                    |                                                                                               |                                         |        |     |
|                                                                                                    |                                                                                                    |                                                                                                    |                                                                                                    |                                                                                               |                                         |        | _   |
|                                                                                                    |                                                                                                    |                                                                                                    |                                                                                                    |                                                                                               |                                         |        |     |
|                                                                                                    |                                                                                                    |                                                                                                    |                                                                                                    |                                                                                               |                                         |        |     |
|                                                                                                    |                                                                                                    |                                                                                                    |                                                                                                    |                                                                                               |                                         |        |     |
|                                                                                                    |                                                                                                    |                                                                                                    |                                                                                                    |                                                                                               |                                         |        |     |
|                                                                                                    |                                                                                                    |                                                                                                    |                                                                                                    |                                                                                               |                                         |        |     |

#### 3. Click Save and then, click Complete Task.

You have approved the contact profile as a group manager.

### Approval by Department Manager

The **Manager** who is responsible for the department to which the employee who created the contact profile belongs receives a task to approve the contact profile, which is available through **My Page**  $\rightarrow$  **My Tasks**. He or she also receives an email with the task details.

As the **Manager** for the department, open the task, review the contact profile, and select **Approved** from the **Department Manager Approval** drop-down list. Click **Save** and then click **Complete Task**.

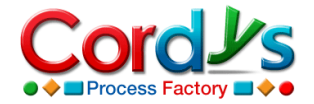

You have approved the contact profile as a department manager.

## 5.3 Privacy level – Open to Group

This privacy level enables the contact details to be seen by all the members of a specific group. So, the contact profile needs to be approved by the manager of the group to which the employee who created the contact profile belongs.

The **Manager**, who is responsible for the group to which the employee who created the contact profile belongs, receives a task to approve the contact profile, which is available through **My Page**  $\rightarrow$  **My Tasks**. He or she also receives an email with the task details.

Do the following to review the contact profile and approve the task.

- 1. Double-click the task. The task opens, displaying the details of the contact profile.
- Review the details and in the Select here the approval for your role section, select an option from the drop-down list that corresponds to your role. In this case, go to the Group Manager Approval drop-down list The following options are available:
  - **Approved**: If approved, the contact profile is created.
  - **Rejected**: If rejected, a notification is sent to the employee who created the contact profile and the process ends.
- 3. Click **Save** and then click **Complete Task**.

You have approved the contact profile as a group manager.

## 5.4 Privacy level – Private

This privacy level enables the contact details to be seen only by the employee who created the contact profile. If you have selected Private as the privacy level, there is no approval required. The contact profile is created automatically.

# 6. Creating a MashApp Account

Once the approval process is complete, the contact profile is created. If the employee who created the contact profile selects the check box for **Check to subscribe for MashApp**, then the approval process for creating a MashApp account starts.

### Approval by Group Manager

The **Manager**, who is responsible for the group to which the employee who created the contact profile belongs, receives a task to approve the MashApp account creation, which is available through **My Page**  $\rightarrow$  **My Tasks**. He or she also receives an email with the task details.

Do the following to review the contact profile and approve the task.

- 1. Double-click the task. The task opens, displaying the details of the contact profile.
- Review the details and in the Select here the approval for your role section, select an option from the drop-down list that corresponds your role. In this case, go to the Group Manager Approval for Account drop-down list The following options are available:
  - **Approved**: If approved, the approval task for MashApp account creation is sent to the **Manager** who is responsible for approving the MashApp account for the department the employee belongs to.

T

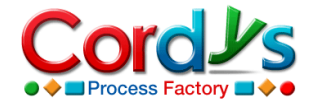

• **Rejected**: If rejected, a notification is sent to the employee who created the contact profile and the process ends.

| Status:       Incomplete         Subject:       Account Request Approval for the Contact: robertwalker I @lucentpower.com         Message:       Dear Manager,         The contact:       robertwalker I @lucentpower.com has requested for an account.         Swee       Form Parameters         Complete Task       Additional Info2         Select:       here the approval for your role         Group Manager Approval       -Select | LR.                             |                                                                |                    |                                                                             |                              |   |
|----------------------------------------------------------------------------------------------------|---------------------------------|----------------------------------------------------------------|--------------------|-----------------------------------------------------------------------------|------------------------------|---|
| Status:       Incomplete         Subject:       Account Request Approval for the Contact robertwalker1@lucentpower.com         Message:       Dear Manager,         The contact robertwalker1@lucentpower.com has requested for an account.         Save       Form Parameters         Complete Task                                                                                                    | ask Details                     | i.                                                             |                    |                                                                             |                              | * |
| Seve       Form Parameters         Complete Task         Additional Info2         Select here the approval for your role         Group Manager Approval         Oppartment Manager Approval         Oppartment Manager Approval         Select-         Admin Approval         Select-         Admin Approval         Select-         Admin Approval                                                                                       | Status:<br>Subject:<br>Message: | Incomplete<br>Account Request Approval for th<br>Dear Manager, | e Contact robertw  | alker1@lucentpower.com                                                      |                              |   |
| Save         Form Parameters         Complete Task           Additional Info2                                                                                                    | 1                               | The contact robertwalker1@luce                                 | entpower.com has r | requested for an account.                                                   |                              |   |
| Select here the approval for your role.         Group Manager Approval      Select         Department Manager Approval      Select         Admin Approval      Select         Admin Approval      Select                                                                                                    |                                 | Additional Info2                                               |                    |                                                                             |                              |   |
| Group Manager ApprovalSelect Group Manager Approval for AccountSelect                                                                                                    |                                 | Select here the approval fo                                    | e vour role        |                                                                             |                              |   |
| Admin Approval                                                                                                    |                                 | Group Manager Approval<br>Department Manager Approval          | Select             | Group Manager Approval for Account Department Manager Approval for Account. | Select<br>Select<br>Approved | ^ |
|                                                                                                    |                                 | Admin Approval                                                 | Select             | Admin Approval For Account                                                  | Rejected                     |   |

3. Click **Save** and then, click **Complete Task**.

You have approved the MashApp account creation as a group manager.

#### Approval by Department Manager

The **Manager**, who is responsible for the department to which the employee who created the contact profile belongs, receives a task to approve the MashApp account, which is available through **My Page**  $\rightarrow$  **My Tasks**. He or she also receives an email with the task details.

As the **Manager** for the department, open the task, review the details, and select **Approved** from the **Department Manager Approval for Account** drop-down list. Click **Save** and then click **Complete Task**.

You have approved the MashApp account creation as a department manager.

### Approval by Admin

The **Admin** receives a task to approve the MashApp account creation, which is available through **My Page**  $\rightarrow$  **My Tasks**. He or she also receives an email with the task details.

As the **Admin**, open the task, review the details, and select **Approved** from the **Admin Approval for Account** drop-down list. Click **Save** and then click **Complete Task**.

You have approved the MashApp account creation as an **Admin**.

Once the approval for the MashApp account is obtained from the concerned persons, the **Admin** assigns a task to the **Account Creator** to create a MashApp account

The **Account Creator** receives a task to create the MashApp account, which is available through **My Page**  $\rightarrow$  **My Tasks**. He or she also receives an email with the task details.

As the **Account Creator**, open the task and in the **Account ID** field, provide a value. Click **Save** and then click **Complete Task**.

You have created the MashApp account as an **Account Creator**.

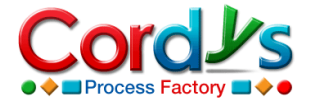

The employee who created the contact profile gets a confirmation via email that the MashApp account is created for the contact.

# 7. Creating a Contact Registration

The **Contact Registration** form is an anonymous form. Any external user can access this form; there are no security concerns. You can place this form on your organization's website to self-register for information on **Cordys Process Factory**.

Once you self-register through the **Contact Registration** form, your contact details will be stored in our **Contact Management** MashApp.

Do the following to create a **Contact Registration**.

- 1. Click the Contact Management tab.
- 2. Click New for Contact Registration. The Contact Registration form appears.
- 3. Click **G** for **Contact Category**, select a contact category, and click **OK**.
- 4. In the **Contact ID** field, provide an ID for the contact.
- 5. In the **Email Id** field, provide an email address.
- 6. Provide other required information such as **First Name**, **Last Name**, etc.
- 7. Click Save.
- 8. In the **Newsletter Subscription Details** section, click **New** to add a newsletter.
- 9. Click 🖾 for **Newsletter**, select the newsletter for which you want to subscribe the contact, and click **OK**.
- 10. If you want a MashApp account to be created for the contact, select the check box for **Check to subscribe for MashApp**.

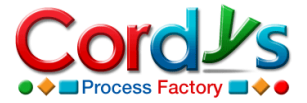

| Contact Management                                                 | Change             | Application                  |                           |                       |                                         |                             | Welcome Bria       | an Peterson! <u>Change P</u> i | <u>ofile</u> 07/30/200 | 9   Log Out |
|--------------------------------------------------------------------|--------------------|------------------------------|---------------------------|-----------------------|-----------------------------------------|-----------------------------|--------------------|--------------------------------|------------------------|-------------|
|                                                                    | •                  |                              |                           |                       |                                         | 2                           | Help 🗹 Support     | Search                         | 2                      | Advanced    |
| My Page Contact Management<br>Contact Profile My Contacts Contacts | Charts Contacts of | Reports<br>My Direct Reports | Master Data My Department | 😚 Setup<br>t Contacts | Modify Applicat<br>All Contact Profiles | tion<br>Contact Registratio | n                  | <                              | >                      |             |
| Contact Management > Contact Registr                               | ation              | 1                            |                           |                       |                                         |                             |                    |                                |                        |             |
| Create Item                                                        | Save               | Save & Close C               | Ilose                     |                       |                                         |                             |                    |                                |                        |             |
| Quick access to create new item:                                   | s                  |                              | -                         | -                     | -                                       |                             |                    |                                |                        |             |
| Select Item Type V Create                                          |                    |                              |                           | 0                     | D                                       |                             |                    |                                |                        |             |
|                                                                    |                    |                              |                           |                       | R                                       |                             |                    | Contact Pr                     | ofile                  |             |
|                                                                    |                    |                              |                           | 4                     |                                         |                             |                    | Oranta at Managar              |                        |             |
| Recent Items                                                       |                    |                              |                           |                       |                                         |                             |                    | Contact Manage                 | ement                  |             |
| Items created or edited by you                                     |                    | Cont                         | act Category*             | Busines               | s Partner                               |                             |                    |                                |                        |             |
| Karen                                                              |                    | Cont                         | act ID*                   | Karen                 |                                         |                             | Company Name       | Lucent Power                   |                        |             |
| robertwalker1@lucentpower.com                                      |                    | First                        | Name*                     | Karen                 |                                         |                             | Phone              | 09232423                       |                        |             |
| bpeterson@lucentpower.com                                          |                    | Last                         | Name*                     | Davis                 |                                         |                             | State              | Amsterdam                      |                        |             |
| markrobinson@lucentpower.com                                       |                    | Email                        | ID*                       | karenda               | avis@lucentpower.                       | .com                        | Country            | Netherlands                    |                        |             |
| robertwalker@lucentpower.com                                       |                    | Nev                          | wsletters                 |                       |                                         |                             | All Manualathana 😵 |                                |                        |             |
| Employee Onboarding/robertwalker@luc                               |                    |                              |                           |                       | 1                                       | l                           | All Newsletters    |                                |                        |             |
| Self-Generated                                                     |                    |                              | New Pelete                | C Refresh             | J                                       |                             |                    |                                |                        |             |
| Student                                                            |                    |                              | _                         |                       |                                         |                             |                    |                                |                        |             |
|                                                                    | -                  |                              |                           |                       |                                         |                             |                    |                                |                        |             |
| weblinks                                                           |                    |                              |                           |                       |                                         |                             |                    |                                |                        |             |
| List of weblinks for easy access                                   | -                  |                              |                           |                       |                                         |                             |                    |                                |                        |             |
|                                                                    |                    |                              |                           |                       |                                         |                             |                    |                                |                        |             |
|                                                                    |                    | Comr                         | ments                     |                       |                                         |                             |                    |                                |                        |             |
|                                                                    |                    |                              |                           |                       |                                         |                             |                    |                                |                        |             |
|                                                                    |                    |                              |                           |                       |                                         |                             |                    |                                |                        |             |
|                                                                    |                    |                              | Check to subscribe f      | or Mashapp            |                                         |                             |                    |                                |                        |             |
|                                                                    |                    |                              |                           |                       |                                         |                             | Submit             |                                |                        |             |
| L                                                                  |                    |                              |                           |                       |                                         |                             |                    |                                |                        |             |
|                                                                    |                    |                              | Copyright                 | © 2000-200            | 09 Cordys. All right                    | ts reserved                 |                    |                                | 67                     |             |
| Cone Cone                                                          |                    |                              |                           |                       |                                         |                             |                    |                                | S Local intrane        | 1           |

#### 11. Click Save.

12. Click **Submit**, if you selected the check box for **Check to subscribe for MashApp**.

You have submitted a contact registration successfully.

### Approval by Admin

If you selected the check box for **Check to Subscribe for MashApp** while creating the contact registration, then approval is required from the **Admin** for the MashApp account creation.

The **Admin** receives a task to approve the MashApp account creation, which is available through **My Page**  $\rightarrow$  **My Tasks**. He or she also receives an email with the task details.

As the **Admin**, open the task, review the details, and select **Approved** from the **Admin Approval for Account** drop-down list. If you want the contact details to be verified, select the check box for **Need Verification from Account Verifier**. Click **Save** and then click **Complete Task**.

You have approved the MashApp account creation as an **Admin**.

On approval by the **Admin**, a task is sent to the **Account Verifier** if the check box for **Need Verification from Account Verifier** was selected by the **Admin** during the approval process.

The **Account Verifier** verifies if an account can be created for the external contact. Once the verification is complete, a task is assigned to the **Account Creator** who creates the MashApp account.

## 8. Creating a Distribution List

A **Distribution List** is a function, which allows you to maintain a list of email addresses, which can be used to email everyone on the list in a single go.

Do the following to create a distribution list.

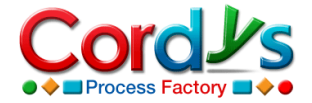

- 1. Click the **Contact Management** tab.
- 2. Click **View** for **Distribution List**. The **Distribution List** form appears.
- 3. In the **Lists** section, click **New**.
- 4. In the **List Name** field, provide a name for the list.
- 5. In the **Distribution List** section, click **New** to add email addresses to the list.
- 6. Click for **Email ID**, select an email address for a contact, and click **OK**. Repeat this step to add more email addresses.

| Distribution List Groups     All Distributio Y | 🔹 🔹 🕻       | Distribu | ition List    | All Distributio 🗙 🝸 🔹 🕴 | * -      |
|------------------------------------------------|-------------|----------|---------------|-------------------------|----------|
| New Celete HRefresh                            | \$ \$ \$ \$ | Nev      | Email ID*     | 🔁 Refresh               | \$ \$ \$ |
| Customers                                      |             |          | karendavis@l  | ucentpower.com          | E        |
| Partners                                       |             |          | markdavis@lu  | .centpower.com          | E.       |
| Suppliers                                      |             |          | edwardcollins | @lucentpower.com        | E.       |
| Distributors                                   |             |          | paulclark@luc | entpower.com            | E.       |
| Employees                                      |             |          | ruthturner@l  | ucentpower.com          | E.       |
|                                                |             |          | beetyhill@luc | entpower.com            | E        |
|                                                |             |          | robertwalker( | @lucentpower.com        | E        |
|                                                |             |          | markrobinson  | @lucentpower.com        | E        |
|                                                |             |          |               |                         |          |
|                                                |             |          |               |                         |          |
|                                                |             |          |               |                         |          |
|                                                |             |          |               |                         |          |
|                                                |             |          |               |                         |          |
|                                                |             |          |               |                         |          |
|                                                |             |          |               |                         |          |
|                                                |             |          |               |                         |          |
|                                                |             |          |               |                         |          |
|                                                |             |          |               |                         |          |
|                                                |             |          |               |                         |          |
|                                                |             |          |               |                         |          |

#### 7. Click Save & Close.

You have created a distribution list successfully.

## 9. Selecting a Message Template

A Message Template is used to send a notification or task to an individual or a group of individuals

Do the following to select a message template.

- 1. Click the **Contact Management** tab.
- 2. Click New for Message Template. The Message Template form appears.
- 3. Select one of the following options for Send Message to.
  - **Individual**: The message is sent to a single recipient. If you select **Individual**, the **Email Id** field becomes active and you can select the email address of the recipient.
  - **Group**: The message is sent to multiple recipients. If you select **Group**, the **Distribution List** field becomes active and you can select a distribution list.
- 4. Select one of the following options for **Send as**.

**Note**: If you select the **Send as** option as either **Detailed Notification** or **Task**, then only **Comments** section will appear.

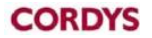

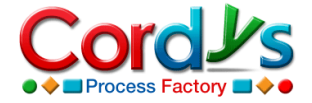

- Simple Notification: This is a brief notification.
- **Detailed Notification**: This is a detailed notification, where you can add comments and attach files.
- Task: This is a task, which is to be performed by the receiver.
- 5. In the **Subject** field, provide the subject of the message.
- 6. In the **Message** field, provide the text for the message.
- 7. If you need to add any comments, do the following.
  - a. Click Add Comment. The Comment form appears.
  - b. Provide a **Comment Title** and provide text for the comment. You can also click **Add Attachment** to add attachments to the comment, if required.

| Card Manager La*                                                                                  | Managa 10.*                                                                                                    |
|---------------------------------------------------------------------------------------------------|----------------------------------------------------------------------------------------------------|
|                                                                                                   | Microsoft Microsoft Micros |
| 🗢 Individual 🗢 Group                                                                              |                                                                                                    |
| Email ID                                                                                          | Send as*                                                                                                    |
|                                                                                                   | Simple Notification                                                                                                    |
| Distribution List                                                                                 | <ul> <li>Detailed Notification</li> </ul>                                                                                                    |
| Employees                                                                                         | U Task                                                                                                    |
| Subject*                                                                                          |                                                                                                    |
| Latest Customer Win!!!                                                                            |                                                                                                    |
| Message*                                                                                          |                                                                                                    |
| markeung team ieu by mi mark rumer.                                                               |                                                                                                    |
| Comments                                                                                          | Total Count:0                                                                                                    |
| Comments     There is no comment added to this record.     Click "Add Comment", to add a Comment. | Total Count:0 Rdd Commen                                                                                                    |
| Comments  There is no comment added to this record.  Click "Add Comment", to add a Comment.       | Total Count:0 Comment                                                                                                    |

- 8. Click Save.
- 9. If you selected either Simple Notification or Detailed Notification, click Save & Close or else, click Send Task.

You have selected a message template successfully.

# 10. Reporting and Monitoring

The **Contact Management** MashApp enables you to monitor contact data through various forms, charts, and reports.

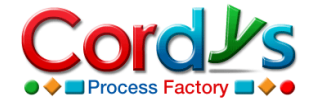

## 10.1 Forms

On the **Contact Management** tab, you can view forms to display data on the contact profiles that were submitted.

For example, you can view the **All Contact Profiles** form to view all the contacts created within the organization. Do the following.

- 1. Click the **Contact Management** tab.
- 2. Click **View** for **All Contact Profiles.** The **Contact Profiles** form appears, displaying the details of all the contacts created within the organization.

| Contact Management                       | 🐼 Chango Applicati    |         |                 |             |                     |                     | Welcome Bria   | n Peterson! <u>Change Profi</u> | <u>le</u> 07/30/2009 |
|------------------------------------------|-----------------------|---------|-----------------|-------------|---------------------|---------------------|----------------|---------------------------------|----------------------|
| Sontact Hundgement                       | Change Applicad       |         |                 |             |                     | 3                   | Help 🖬 Support | Search                          | 2                    |
| 🔊 My Page 🛛 🗟 Contact Management         | 🔐 Charts 🛛 🛄 Rep      | orts (  | 🧿 Master Data   | 🎁 Setup     | A Modify Applicatio | n                   |                |                                 |                      |
| Contact Profile   My Contacts   Contacts | Contacts of My Direct | Reports | My Department   | Contacts A  | II Contact Profiles | Contact Registratio | n              | < >                             |                      |
| Contact Management > All Contact Profile | es                    |         |                 |             |                     |                     |                |                                 |                      |
| 😽 Create Item                            | Close                 |         |                 |             |                     |                     |                |                                 |                      |
| Quick access to create new items         |                       |         |                 |             |                     |                     |                |                                 |                      |
| Select Item Type 💙 Create                |                       | Cont    | act Profiles    |             |                     | All Contact P ¥     | · <b>▼</b> !   | * -                             |                      |
|                                          |                       | ×       | X Delete        |             |                     |                     |                |                                 | +                    |
|                                          |                       |         | Contact ID*     |             | First Name*         | Com                 | pany Name      | Contact Category                |                      |
|                                          | 1                     |         | bpeterson@luce  | ntpower.com | Brian               |                     |                | Employees                       |                      |
| Recent Items                             | 11                    |         | Karen           |             | Karen               | Luce                | ent Power      | Business Partner                |                      |
| Items created or edited by you           |                       |         | markrobinson@l  | ucentpower  | Mark                | Edu                 | tator          | Employees                       |                      |
| MID000002/Employees                      |                       |         | robertwalker1@  | lucentpower | Robert Walker       |                     |                | Customers                       |                      |
| Distributors                             |                       |         | robertwalker@lu | .com        | Robert              |                     |                | Employees                       |                      |
|                                          |                       |         |                 |             |                     |                     |                |                                 |                      |
| Employees                                |                       |         |                 |             |                     |                     |                |                                 |                      |
| Employees/karendavis@lucentpower.com     |                       | _       |                 |             |                     |                     |                |                                 |                      |
| Customers                                |                       |         |                 |             |                     |                     |                |                                 |                      |
| Partners                                 |                       |         |                 |             |                     |                     |                |                                 |                      |
| Suppliers                                |                       |         |                 |             |                     |                     |                |                                 |                      |
| Karen                                    |                       |         |                 |             |                     |                     |                |                                 |                      |
| robertwalker1@lucentpower.com            |                       |         |                 |             |                     |                     |                |                                 |                      |
|                                          |                       |         |                 |             |                     |                     |                |                                 |                      |
|                                          |                       |         |                 |             |                     |                     |                |                                 |                      |
| 🔊 Weblinks 📃 More                        |                       |         |                 |             |                     |                     |                |                                 |                      |
| List of weblinks for easy access         |                       |         |                 |             |                     |                     |                |                                 |                      |
|                                          |                       |         |                 |             |                     |                     |                |                                 |                      |
|                                          |                       |         |                 |             |                     |                     |                |                                 |                      |
|                                          |                       |         |                 |             |                     |                     |                |                                 |                      |
|                                          |                       |         |                 |             |                     |                     |                |                                 |                      |
|                                          |                       |         |                 |             |                     |                     |                |                                 |                      |
|                                          |                       |         |                 |             |                     |                     |                |                                 |                      |
|                                          |                       |         |                 |             |                     |                     |                |                                 |                      |
|                                          |                       |         |                 |             |                     |                     |                |                                 |                      |
|                                          | 1                     |         |                 |             |                     |                     |                |                                 |                      |
|                                          |                       |         | Copyright (     | 3 2000-2009 | Cordys, All rights  | reserved            |                |                                 |                      |
| Done                                     |                       |         |                 |             |                     |                     |                |                                 | local intranet       |

3. Click **Close**.

You can also view the following forms on the **Contact Management** tab:

- My Contacts
- Contacts
- Contacts of My Direct Reports
- My Department Contacts
- All Contact Registrations

## 10.2 Charts

On the **Charts** tab, you can view charts that display contact data.

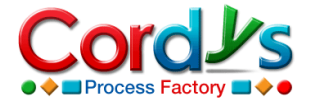

For example, you can view the **Contact Profiles per Privacy Level** chart to view the number of contact profiles per privacy level. Do the following.

- 1. Click the **Charts** tab.
- 2. Click **View** for **Contact Profiles per Privacy Level**. The **Contact Profiles per Privacy Level** chart appears, displaying the number of contact profiles per privacy level.
- 3. Click any privacy level. For example, **Open to Organization**. The status and number of contact profiles under this privacy level are displayed.

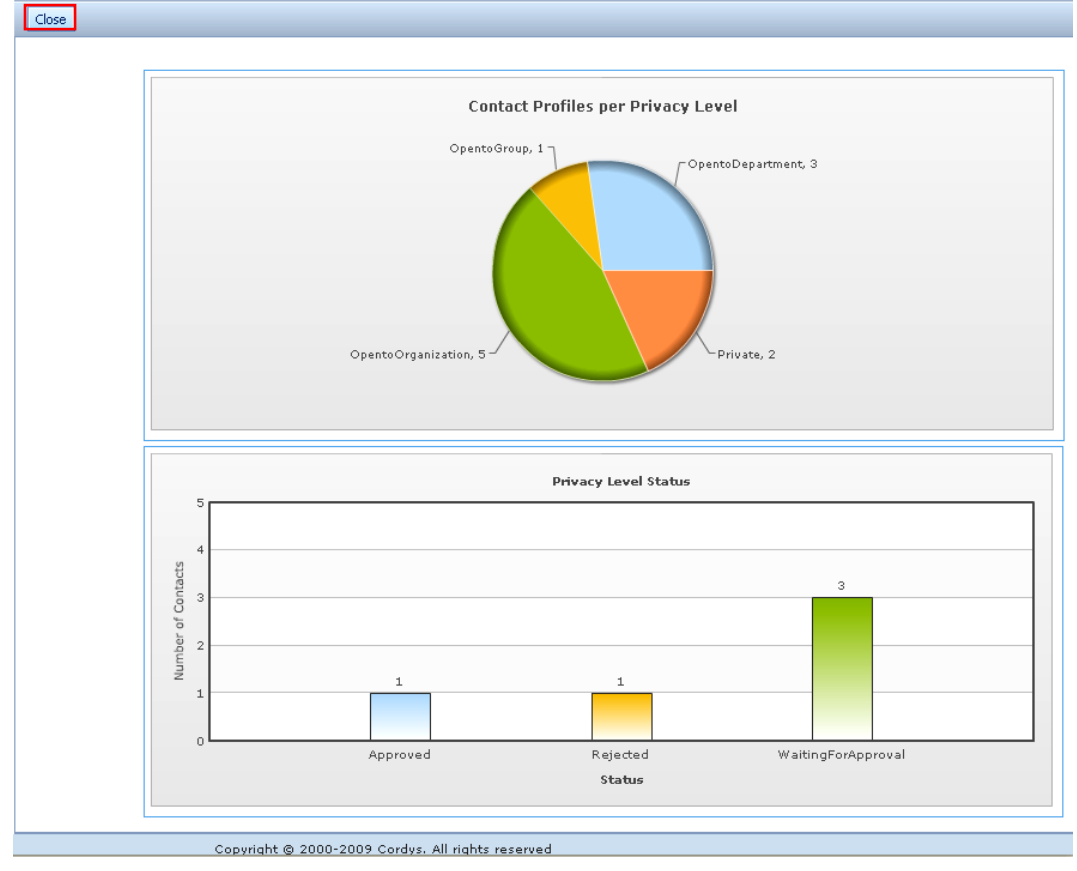

4. Click **Close**.

You can also view the following charts on the Charts tab:

- Contact Profiles per Category
- Contact Profiles per Period
- Registered Contacts per Year

### 10.3 Reports

On the **Reports** tab, you can run various reports on contact profile data.

For example, you can run the **Contacts per Contact Category** report to view all the contacts per contact category. Do the following.

- 1. Click the **Reports** tab.
- 2. Click **Run** for **Contacts per Contact Category**. The **Report Wizard** appears.
- 3. Click **Run Report**.

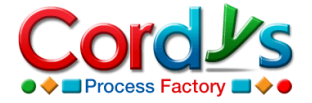

4. Then, click **Download Report**. The report appears, displaying the contacts per contact category.

| B     | 🗎 🎒 🕻 🔶              | 1 / 1 💿 🖲 56% 🔻 🔜 🛃 Find 👻                                |                |                      |
|-------|----------------------|-----------------------------------------------------------|----------------|----------------------|
|       |                      |                                                           |                |                      |
| ۳     |                      |                                                           |                |                      |
| 55    |                      |                                                           | Contacts       | per Contact Category |
| 54    |                      |                                                           |                |                      |
|       | Contact Category     | Contact ID                                                | First Name     | Last Name            |
| ?     | Business Partner     | Karen                                                     | Karen          | Davis                |
|       |                      | jasongreen@lucentpower.com<br>daviswright@lucentpower.com | Jason<br>Davis | Wright               |
|       |                      | Total                                                     |                |                      |
|       | Contractors          | marktumer@lucentpower.com                                 | Mark Turner    | Green                |
|       | Quality              | Total shate list the second second                        | Pakad Mallas   | Malline              |
|       | Customers            | Total                                                     | Hobert Walker  | waiker               |
|       | Employees            | robertwalker@lucentpower.com                              | Robert         | Walker               |
|       |                      | markrobinson@lucentpower.com                              | Mark           | Robinson             |
|       |                      | bpeterson@lucentpower.com                                 | Brian          | Peterson             |
|       |                      | karenrobinson@lucentpower.com<br>Total                    | Karen          | Robinson             |
|       | Others               | ruthtumer@lucentpower.com                                 | Ruth           | Tumer                |
|       |                      | Total                                                     |                |                      |
|       | Public Relations     | edwardcollins@lucentpower.com                             | Edward Collins | Robinson             |
|       | Created Tatal        | Total                                                     |                |                      |
|       | Number of Records 11 |                                                           |                |                      |
|       |                      |                                                           |                |                      |
|       |                      |                                                           |                |                      |
|       |                      |                                                           |                |                      |
|       |                      |                                                           |                |                      |
|       |                      |                                                           |                |                      |
|       |                      |                                                           |                |                      |
|       |                      |                                                           |                |                      |
|       |                      |                                                           |                |                      |
|       |                      |                                                           |                |                      |
|       |                      |                                                           |                |                      |
|       |                      |                                                           |                |                      |
|       |                      |                                                           |                |                      |
| ~     |                      |                                                           |                |                      |
| Ø     |                      |                                                           |                |                      |
| _     |                      |                                                           |                |                      |
|       | 32.35 x 11.69 in     |                                                           |                |                      |
|       |                      |                                                           |                | Linknown Zone        |
| COL 💽 | ie .                 |                                                           |                | OHNIOWIT ZUITE       |

You can also view the following reports on the **Reports** tab:

- Registered Contacts per Business Partner
- Registered Contacts per Country
- Contacts per Business Partner
- Contacts per Country

# 11. Conclusion

In this user manual, you learnt how to set up organization and **Master Data** for the successful functioning of the **Contact Management** MashApp. You learnt how to create a contact profile and approve it. You also learnt how to approve a MashApp account. You even got a glimpse on how to monitor data through various forms, charts, and reports that are readily available to you.

## 12. Contact Us

To report issues or send feedback, contact us at: <a href="mailto:customercare@theprocessfactory.com">customercare@theprocessfactory.com</a>